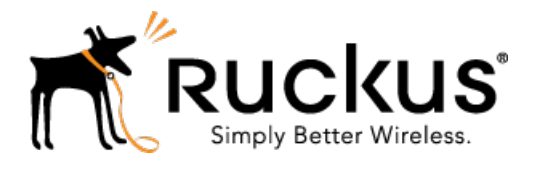

# Ruckus Wireless<sup>™</sup> SmartCell Insight (SCI<sup>™</sup>) Release 2.2

User Guide

Part Number: 800-71387-001 Rev A Published: 11 October 2016

www.ruckuswireless.com

## Contents

| Copyright Notice and Proprietary Information |   |
|----------------------------------------------|---|
| About This Guide                             | 6 |
| Document Conventions                         | 6 |
| Related Documentation                        | 7 |
| Documentation Feedback                       | 7 |
| SmartCell Insight Overview                   |   |
| Navigating the SCI User Interface            | 8 |
| User Information                             | 9 |
|                                              |   |

### 2 Using the Overview Page

| Overview - Network            | 12 |
|-------------------------------|----|
| Overview - Clients            | 12 |
| Overview - WLAN               | 12 |
| Overview - Airtime            | 13 |
| Overview - Applications       | 13 |
| Filters to Generate Dashboard | 14 |
| Overview - Data Explorer      | 16 |
| Overview - Admin              | 16 |
|                               |    |

### **3 Using the Scheduler**

| Working With Filters                      |    |
|-------------------------------------------|----|
| AP, SSID and Radio filter                 | 19 |
| Date Filter                               | 20 |
| Download                                  | 21 |
| Rx+Tx Filter                              | 21 |
| Time Filter                               | 21 |
| AP Filter                                 | 22 |
| SSID Filter                               | 22 |
| Client Filter                             | 22 |
| Application Filter                        | 23 |
| Network Report                            |    |
| Network - Overview                        | 25 |
| Network - Traffic Distribution            | 26 |
| Network - Top APs by Traffic Volume Table | 26 |

| Network - Top APs by Client Count Table           | 27 |
|---------------------------------------------------|----|
| Network - Top 10 APs by Traffic Volume            | 27 |
| Network - Top 10 APs by Client Count              | 28 |
| Network -Traffic Trend                            | 29 |
| Network - Traffic Over Time                       | 29 |
| WLANs Report                                      |    |
| WLANs Overview                                    |    |
| WLAN-Active SSID Trend                            |    |
| WLAN-SSID Changes Over Time                       |    |
| WLAN-Top SSIDs by Client                          | 34 |
| WLAN-Top SSIDs by Traffic                         | 34 |
| WLAN-Top Ten SSIDs by Client Count                | 35 |
| WLAN-Top Ten SSIDs by Traffic                     | 35 |
| Clients Report                                    |    |
| Clients - Overview                                |    |
| Clients - Top 10 Unique Clients by Traffic        | 39 |
| Client Details                                    |    |
| Clients - Unique Clients Trends Over Time (Chart) | 40 |
| Clients Unique Clients Trend Over Time (Table)    | 40 |
| Applications Report                               |    |
| Applications - Overview                           | 43 |
| Applications - Top 10 by Traffic Volume           | 44 |
| Applications - Top 10 by Client Count             | 44 |
| Applications - Top Applications by Traffic        | 45 |
| Applications - Top Applications by Clients        | 45 |
| Airtime Utilization Report                        |    |
| Airtime Utilization - Overview                    | 49 |
| Top 10 APs By Airtime Utilization                 | 50 |
| Top APs by Airtime Utilization for 2.4 Ghz        | 50 |
| Top APs by Airtime Utilization for 5 GHz          | 51 |
| Airtime Utilization Trend                         | 52 |
| Airtime Utilization - Over Time                   | 52 |
| Data Explorer                                     |    |
| Sessions Summary                                  | 55 |
| Binned Sessions                                   | 55 |
| Binned AVC                                        | 56 |
| Binned AP Traffic                                 | 56 |
| Binned Radio                                      |    |

| Data Explorer - Data Cubes |   |
|----------------------------|---|
| Admin Console              |   |
| Diagnostics65              | , |
| SCI Settings               |   |
| License                    |   |

# **Copyright Notice and Proprietary Information**

Copyright 2016. Ruckus Wireless, Inc. All rights reserved.

No part of this documentation may be used, reproduced, transmitted, or translated, in any form or by any means, electronic, mechanical, manual, optical, or otherwise, without prior written permission of Ruckus Wireless, Inc. ("Ruckus"), or as expressly provided by under license from Ruckus.

#### **Destination Control Statement**

Technical data contained in this publication may be subject to the export control laws of the United States of America. Disclosure to nationals of other countries contrary to United States law is prohibited. It is the reader's responsibility to determine the applicable regulations and to comply with them.

#### Disclaimer

THIS DOCUMENTATION AND ALL INFORMATION CONTAINED HEREIN ("MATERIAL") IS PROVIDED FOR GENERAL INFORMATION PURPOSES ONLY. RUCKUS AND ITS LICENSORS MAKE NO WARRANTY OF ANY KIND, EXPRESS OR IMPLIED, WITH REGARD TO THE MATERIAL, INCLUDING, BUT NOT LIMITED TO, THE IMPLIED WARRANTIES OF MERCHANTABILITY, NON-INFRINGEMENT AND FITNESS FOR A PARTICULAR PURPOSE, OR THAT THE MATERIAL IS ERROR-FREE, ACCURATE OR RELIABLE. RUCKUS RESERVES THE RIGHT TO MAKE CHANGES OR UPDATES TO THE MATERIAL AT ANY TIME.

#### Limitation of Liability

IN NO EVENT SHALL RUCKUS BE LIABLE FOR ANY DIRECT, INDIRECT, INCIDENTAL, SPECIAL OR CONSEQUENTIAL DAMAGES, OR DAMAGES FOR LOSS OF PROFITS, REVENUE, DATA OR USE, INCURRED BY YOU OR ANY THIRD PARTY, WHETHER IN AN ACTION IN CONTRACT OR TORT, ARISING FROM YOUR ACCESS TO, OR USE OF, THE MATERIAL.

#### Trademarks

Ruckus Wireless, Ruckus, the bark logo, BeamFlex, ChannelFly, Dynamic PSK, FlexMaster, Simply Better Wireless, SmartCell, SmartMesh, SmartZone, Unleashed, ZoneDirector and ZoneFlex are trademarks of Ruckus Wireless, Inc. in the United States and other countries. All other product or company names may be trademarks of their respective owners.

### **About This Guide**

This *SmartCell Insight 2.0 User Guide* provides instructions about how the Ruckus Wireless<sup>™</sup> SmartCell Insight (SCI) application works, the reports that it generates, and what they are used for.

This guide is written for service operators and system administrators who are responsible for managing, configuring, and troubleshooting Wi-Fi networks. It assumes basic working knowledge of local area networks, wireless networking, and wireless devices.

**NOTE:** Refer to the release notes shipped with your product to be aware of certain challenges when upgrading to this release.

Most user guides and release notes are available in Adobe Acrobat Reader Portable Document Format (PDF) or HTML on the Ruckus Wireless Support Web site at https://support.ruckuswireless.com/contact-us.

### **Document Conventions**

Table 1: Text conventions on page 6 and Table 2: Notice conventions on page 7 list the text and notice conventions that are used throughout this guide.

| Convention              | Description                                                              | Example                                                                     |
|-------------------------|--------------------------------------------------------------------------|-----------------------------------------------------------------------------|
| message phrase          | Represents messages<br>displayed in response to a<br>command or a status | [Device Name] >                                                             |
| user input              | Represents information that you enter                                    | [Device Name] > set<br>ipaddr 10.0.0.12                                     |
| user interface controls | Keyboard keys, software buttons, and field names                         | Click Create New                                                            |
| Start > All Programs    | Represents a series of<br>commands, or menus and<br>submenus             | Select Start > All Programs                                                 |
| ctrl+V                  | Represents keyboard keys pressed in combination                          | Press <b>ctrl+V</b> to paste the text from the clipboard.                   |
| screen or page names    |                                                                          | Click <b>Advanced Settings</b> . The <b>Advanced Settings</b> page appears. |
| command name            | Represents CLI commands                                                  |                                                                             |
| parameter name          | Represents a parameter in a CLI command or UI feature                    |                                                                             |

### Table 1: Text conventions

| Convention    | Description                          | Example                   |
|---------------|--------------------------------------|---------------------------|
| variable name | Represents variable data             | {ZoneDirectorID}          |
| filepath      | Represents file names or URI strings | http://ruckuswireless.com |

#### Table 2: Notice conventions

| Notice type | Description                                                                                                    |
|-------------|----------------------------------------------------------------------------------------------------|
| NOTE:       | Information that describes important features or instructions                                                  |
| CAUTION:    | Information that alerts you to potential loss of data or potential damage to an application, system, or device |
| WARNING:    | Information that alerts you to potential personal injury                                                       |

### **Related Documentation**

For a complete list of documents that accompany this release, refer to the Release Notes.

### **Documentation Feedback**

Ruckus Wireless is interested in improving its documentation and welcomes your comments and suggestions.

You can email your comments to Ruckus Wireless at: docs@ruckuswireless.com

When contacting us, please include the following information:

- Document title
- Document part number (on the cover page)
- Page number (if appropriate)

# **SmartCell Insight Overview**

SmartCell Insight (SCI) is a Big Data analytics and reporting engine that provides deep visibility into the performance and operational statistics of your Ruckus Wireless WiFi infrastructure.

SmartCell Insight (SCI) is designed to collect data from Ruckus network equipment, analyze that data, and then present it using a wide variety of standard and custom reports. SCI provides visibility, analytics and reports about network transmission statistics, equipment status and user traffic. It also provides details about the devices and applications that are used on the network, so that decision-makers can make better informed decisions about what types of devices and content their customers are using - and will be using more of - in the future.

To facilitate immediate value, SmartCell Insight ships with pre-built reports that solve the most common use cases faced by Engineering, Operations, and Planning organizations. These reports cover themes such as traffic usage, airtime utilization, client measurement, and application usage trends.

SmartCell Insight can collect data from the entire line of Ruckus Access Points (APs) along with ZoneDirector (ZD) and/or SmartZone (SZ) controllers. SCI uses scale-out architecture to collect data from up to 100,000 Access Points (AP). SCI can scale out horizontally, as required.

### Navigating the SCI User Interface

The SCI user interface consists of four major sections: a header panel at the top, a navigation bar to the left of the screen, an expandable Schedules panel, and the main content panel.

### Elements of the SCI User Interface

Use the navigation bar on the left side of the screen to access any of the built-in reports, customize the way you view your data using the Data Explorer, or configure administrator settings.

The following image illustrates the four main sections of the SCI user interface. Refer to the table below for descriptions of each web interface element.

|               | KUS<br>ssight 2.0   |                         |               |                    |                             | 1              |
|---------------|---------------------|-------------------------|---------------|--------------------|-----------------------------|----------------|
| Overview 2    | Overview 3          | 4                       |               | AP All Radio All 👻 | Jul 12 2016 - Jul 13 2016 🔶 | Download -     |
| Network       |                     | Notwork                 |               | Clients            |                             |                |
| WLANs         | '                   | Network                 |               | Chents             |                             |                |
| Clients       | New Schedule        |                         |               |                    |                             |                |
| Applications  | Schedules           | 🛜 🛛 🖛                   | 6             | <u> </u>           | Bx 1 TB                     |                |
| Airtime       |                     | Тх 14тв                 |               |                    | Тх 13 тв                    |                |
| Data Explorer | No matching records | Total Traffic Total APs | Total Clients | User Traffic       | Total                       | Clients        |
| Data Explorer |                     | <b>15</b> тв <b>2</b> к | <b>49</b> k   | 14тв               | 4                           | 9 <sub>k</sub> |
| Admin 🕨       |                     |                         |               |                    |                             | _              |
|               |                     |                         |               |                    |                             |                |
| L             |                     | WLANs                   |               | Airtime            |                             |                |
|               |                     | 000                     |               |                    |                             |                |
|               |                     | (49295 total clients    |               |                    | Airtime Utilization         |                |
|               |                     |                         |               | 0.4.00             |                             | 5.011-         |

#### Figure 1: SCI web interface

#### Table 3: SCI web interface elements

| No. | Name            | Description                                                                                                    |
|-----|-----------------|----------------------------------------------------------------------------------------------------|
| 1   | Header Panel    | Displays the currently logged in user profile. Click the user icon                                                                                                    |
|     |                 | Let to update the profile or change the password as required.                                                                                                    |
| 2   | Navigation Bar  | Contains links that take you to the Overview, Network, WLANs,<br>Clients, Applications, and Airtime Utilization dashboards. It also<br>contains links to Data Explorer, and the Admin console. |
| 3   | Schedules Panel | Allows you to create schedules for generating and delivering reports.                                                                                                    |
| 4   | Content Panel   | This large section contains the content of the page you are currently viewing.                                                                                                    |

### **User Information**

Describes the My Account screen where the user information is stored.

When you click the user icon  $\bigcirc$  a pop-up appears with two options.

|                      | rsa |
|----------------------|-----|
| My Account<br>Logout | •   |

Figure 2: User Information pop-up

Click the:

- My Account link to launch the My Account screen and enter user information.
- Logout link to log out of SCI.

|                        | Skus<br>Illnsight 2.0 |                 | rsa | • |
|------------------------|-----------------------|-----------------|-----|---|
| Overview               | My Account            |                 |     | • |
| Network                | Profile               |                 |     |   |
| WLANs                  | line                  |                 |     |   |
| Clients                | Email:                | stain@rea.dav   |     |   |
| Applications           | Enter.                |                 |     |   |
| Airtime<br>Utilization |                       | Update Profile  |     |   |
| Data Explorer          |                       |                 |     |   |
|                        | Password              |                 |     |   |
| Admin 🕨                | Current Password:     |                 |     |   |
|                        | New Password:         |                 |     |   |
|                        | Confirm Password:     |                 |     |   |
|                        |                       | Change Password |     |   |
|                        |                       |                 |     |   |

### Figure 3: My Account

You can add profile information such as email ID for the user, and click the **Update Profile** button to save the change. You can also enter, change and confirm your password, and click the **Change Password** button to save the changes.

# **Using the Overview Page**

In this chapter:

- Overview Network
- Overview Clients
- Overview WLAN
- Overview Airtime
- Overview Applications
- Filters to Generate Dashboard
- Overview Data Explorer
- Overview Admin

The Overview screen is the main dashboard that is displayed when you log into SCI. It provides a general overview of the key statistics of your WiFi network, such as total traffic, total clients, active WLANs, airtime utilization and applications identified.

To view more detailed information, click any of the other headings on the left navigation bar, or click the section in the content panel to redirect to the same page.

#### Figure 4: The Overview

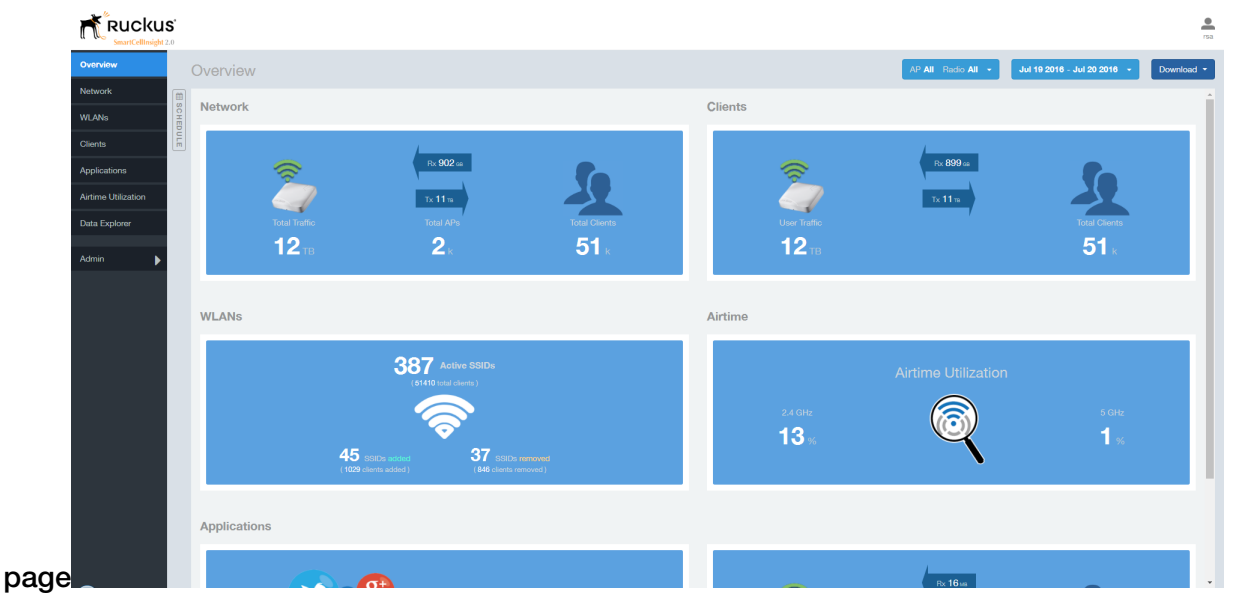

The Overview page contains the following reports:

- Overview Network on page 12
- Overview Clients on page 12
- Overview WLAN on page 12
- Overview Airtime on page 13
- Overview Applications on page 13

To filter the content displayed, click either the **AP** - **Radio** filter or the **Time Period** filter. For more information, see Working With Filters on page 19.

To download a copy of the content currently displayed on the screen, click **Download**, and select **CSV** or **PDF** as the file type.

### **Overview - Network**

The Overview - Network report gives an overview of the data from the network perspective, and displays the total traffic, number of APs and clients.

### Figure 5: Network Overview report

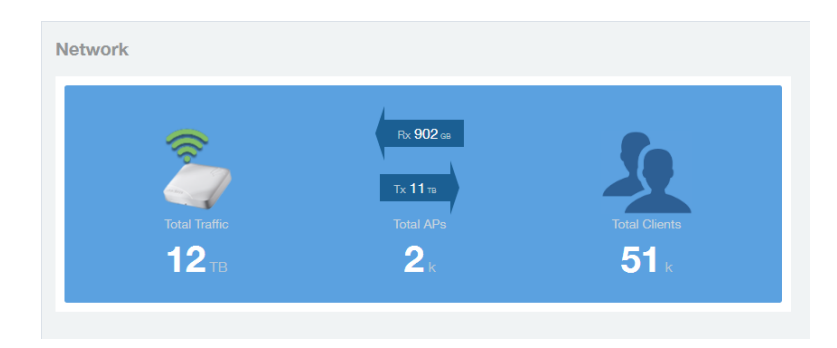

### **Overview - Clients**

The Overview - Clients report displays the total user traffic and total clients.

### Figure 6: Clients

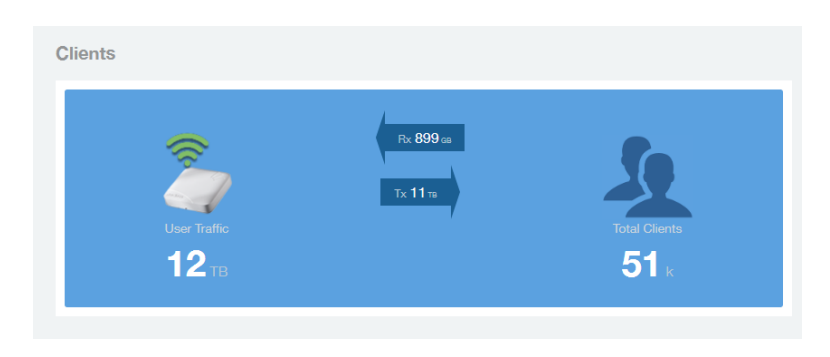

### **Overview - WLAN**

The Overview - WLAN report displays an overview of the total number of SSIDs deployed, as well as the number of SSIDs added and removed over the selected period.

#### Figure 7: WLANs

|    | <b>387</b><br>(51410) | Active SSIDs<br>total clients ) |  |
|----|-----------------------|---------------------------------|--|
|    |                       |                                 |  |
|    |                       | <b></b>                         |  |
| 4  | 5 SSIDs added         | 37 SSIDs removed                |  |
| (1 | 029 clients added )   | (846 clients removed)           |  |

### **Overview - Airtime**

The Overview - Airtime repot provides an overview of the airtime utilization statistics on the 2.4 and 5 GHz AP radios.

#### Figure 8: Airtime

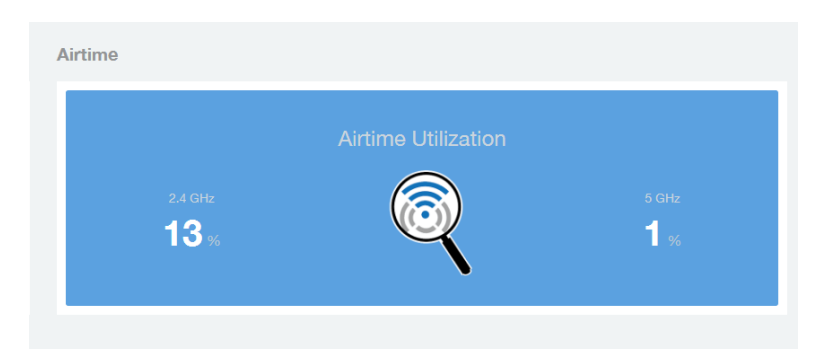

### **Overview - Applications**

The Overview - Applications report displays an overview of the applications identified by the application visibility engine.

#### **Figure 9: Applications**

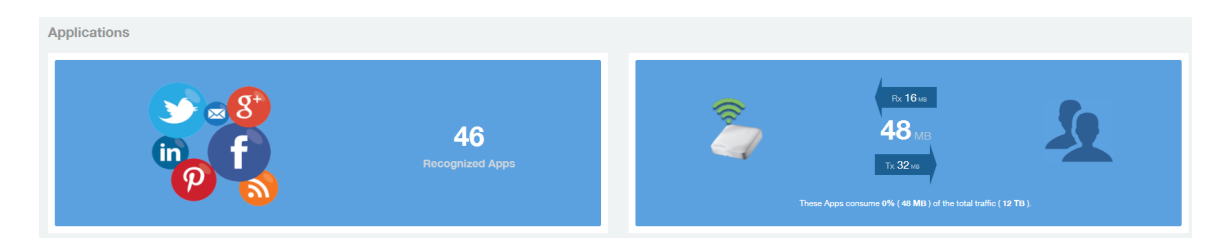

### Filters to Generate Dashboard

The dashboard can be updated based on the selection of filters.

Each of the dashboards can be updated based the selection of filters:

- AP and or SSID and Radio
- Date
- Download option

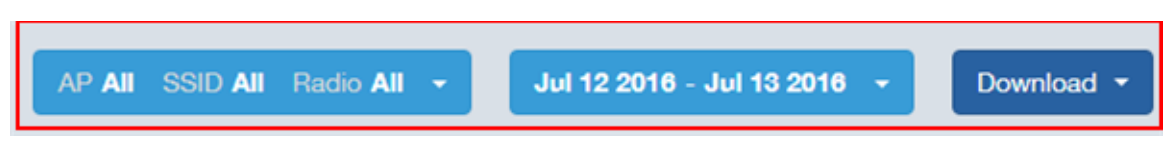

Figure 10: AP, Radio, Date and Download filter

**NOTE:** Refer to AP, SSID and Radio filter on page 19, Date Filter on page 20 and Download on page 21.

• Rx+Tx filter

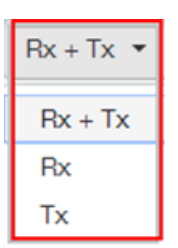

### Figure 11: Rx+Tx filter

NOTE: Refer to Working With Filters on page 19.

#### • Time filter

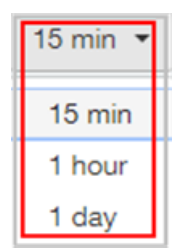

#### Figure 12: Time filter

**NOTE:** Refer to Time Filter on page 21.

• Top APs filter

| Top 10 APs 🔻 |
|--------------|
| All          |
| Top 10 APs   |
| Top 20 APs   |
| Top 50 APs   |
| Top 100 APs  |

#### Figure 13: Top APs

NOTE: Refer to AP Filter on page 22

### • Top SSID filter

| Top 10 SSIDs 💌 |
|----------------|
| All            |
| Top 10 SSIDs   |
| Top 20 SSIDs   |
| Top 50 SSIDs   |
| Top 100 SSIDs  |

#### Figure 14: Top SSIDs

NOTE: Refer to SSID Filter on page 22

#### • Top Client filter

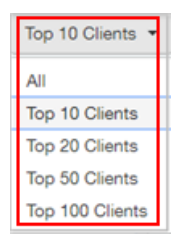

#### Figure 15: Top Clients

NOTE: Refer to Client Filter on page 22.

#### • Top Application filter

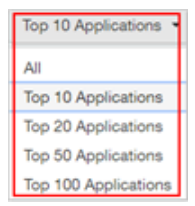

#### Figure 16: Top Applications

NOTE: Refer to Application Filter on page 23.

### **Overview - Data Explorer**

Data Explorer provides a customizable way of extracting analytics using OLAP cubes.

**Data Explorer** This is a custom reporting tool that allows you to slice and dice an OLAP (Online Analytical Processing) cube. In addition to the default reports and analytics, SCI also provides OLAP (https://en.wikipedia.org/wiki/OLAP\_cube) cubes to slice-and-dice the data, as per the needs of wide variety of users. Data in the OLAP cube can be accessed using the Data Explorer interface. Data Explorer provides a customizable way of extracting analytics using OLAP cubes and also provides rich data.

NOTE: Refer to Data Explorer on page 53 for details.

### **Overview - Admin**

The Administration console helps you manage the functioning of SCI by providing status and updates and diagnostics.

Admin: The Administration (Admin) console helps you manage the functioning of SCI by providing status and updates and diagnostics. It provide visibility into the health of the system and check for updates. This also includes links to view the status of external sources that SCI uses, such as Hadoop, Spark, and Druid.

NOTE: Refer to Admin Console on page 65 for details.

# **Using the Scheduler**

The Scheduler allows you to create schedules to generate reports to be sent out to recipients.

The Scheduler allows you to create reports at set dates and times. The second frame to the left side of the screen, adjacent to the Navigation Frame and numbered 1 in the figure above, contains the Schedules frame. The black arrow head at the top right hand corner of the Schedules frame works like a toggle switch, and allows you to expand or collapse the frame. Select the **New Schedule** button on the top of the Scheduler to create a new schedule. The **Create Schedule** screen appears above the Overview dashboard, numbered 2 in the figure above.

On the Schedule screen:

|               | Skus<br>Hinsight 2.0                      |              |                                                                                                    | rsa                             |  |  |  |  |  |
|---------------|-------------------------------------------|--------------|----------------------------------------------------------------------------------------------------|---------------------------------|--|--|--|--|--|
| Overview      | 1                                         | Overview     | 2                                                                                                    | AP All Radio All - Download -   |  |  |  |  |  |
| Network       |                                           |              | -                                                                                                    |                                 |  |  |  |  |  |
| WLANs         | New Schedule                              | Schedule     | Format Salactions -                                                                                                    | Report Selections               |  |  |  |  |  |
| Clients       |                                           | Name         | Select one                                                                                                    |                                 |  |  |  |  |  |
| Applications  | Scheduled • Enable • Disable × Delete     | Recipient(s) | Email addresses separated by comma (,)                                                                                             |                                 |  |  |  |  |  |
| Airtime       | Lakshmi Test • Jul 14 2016 16:00 +07:00   |              | For quarterly and yearly selection, the date range is fixed, i.e. 1st Jan 00:00 - 31<br>Mar 23:59 and 1st Jan 00:00 - 31 Dec 23:59 |                                 |  |  |  |  |  |
| Othization    | Lakshmi Test 2 • Jul 18 2016 17:00 +07:00 |              |                                                                                                    | <u> </u>                        |  |  |  |  |  |
| Data Explorer | roy Jul 15 2016 11:00 +08:00              | Network      |                                                                                                    | Clients                         |  |  |  |  |  |
| Admin 🕨       | y roy Jul 15 2016 11:00 +08:00            |              |                                                                                                    |                                 |  |  |  |  |  |
|               |                                           | Total<br>12  | raffic Total APs Total Ole                                                                                                    | nts<br>User Traffic<br>k 111 TB |  |  |  |  |  |

#### Figure 17: Scheduler on the Overview Dashboard

- Name: Enter the name of the schedule.
- Format: Select the format of the report from the drop down list, either PDF of CSV.
- **Repeat**: Select a time frame for the schedule, whether Daily, Weekly, Monthly, Quarterly, or Yearly. If you select Daily, you also need to set the hour from the Hour drop down list. If you select Weekly, you also need to set the Day of Week and Hour. If you select Monthly, you also need to set the Day of Month and Hour. If you set Quarterly or Yearly, the date range is fixed before hand.
- **Recipient(s)**: Enter the email addresses of one or more receipients. If you have more than one email address to enter, separate the email addresses with a comma.

Click **Save** to save the schedule details. A new schedule is created and listed in the Schedule frame numbered 1 in the figure above.

The Schedule frame contains the list of created schedules, and above this list of schedules, the **Enable**, **Disable**, and **Delete** buttons. Select the schedule from the list and click the:

- Enable button to activate the schedule.
- **Disable** button to deactivate the schedule.
- **Delete** button to remove the schedule.

Schedules can be created for all the dashboards, namely Network, WLANs, Clients, Airtime Utilization, and Applications. The schedule frame is integrated into every dashboard. All the filters and functionality of the dashboards can be used to create reports to be sent at specific dates and times to recepients. A sample Network dashboard is shown in the figure below. Refer to the specific dashboard for the description of how the dashboard and filters work.

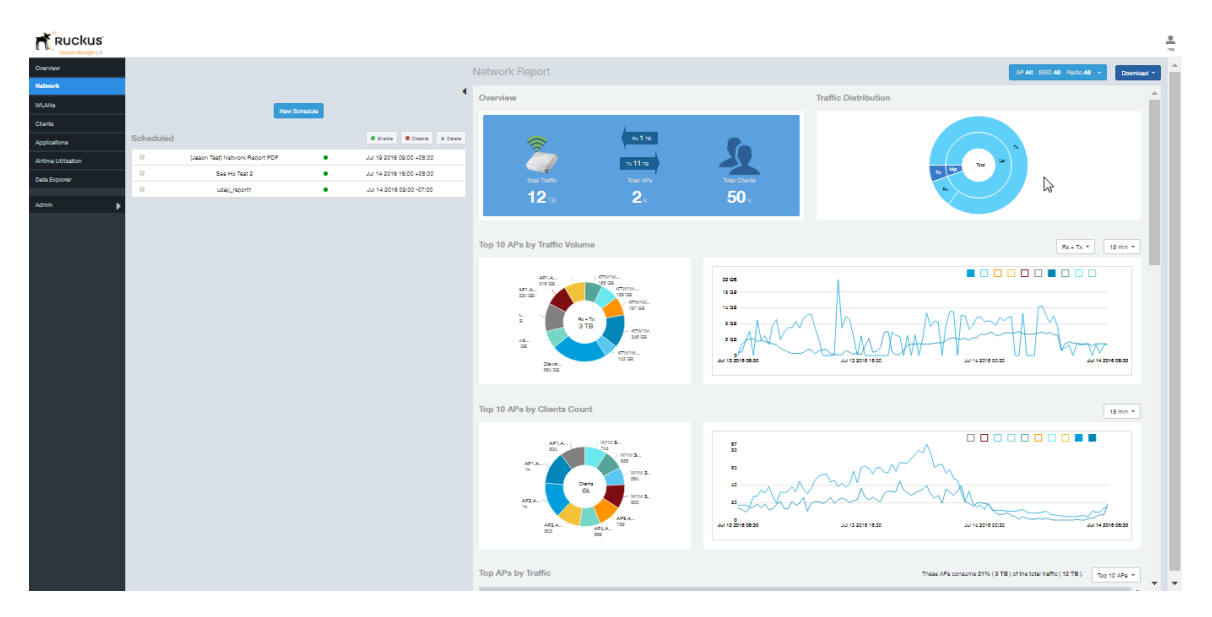

Figure 18: Network Dashboard Containing Schedules

# **Working With Filters**

Filters are built into every dashboard and allow you to segregate and drill down into the data.

By selecting APs and setting a date range, you can examine specific subsets of data for any AP or group of APs for any time period in any of your wireless networks. For example, if you want to see just the total traffic and client counts for a certain AP on a certain day, you could use the Network Overview report, and simply select that AP and date only.

The same two filters are available on every dashboard:

- AP/Radio Filter (on some screens, AP/SSID/Radio filter)
- Date Filter

Once you have filtered the data, you can use the **Download** button to download the current dashboard reports in CSV or PDF format.

#### Figure 19: AP/Radio Filter, Date Filter and Download

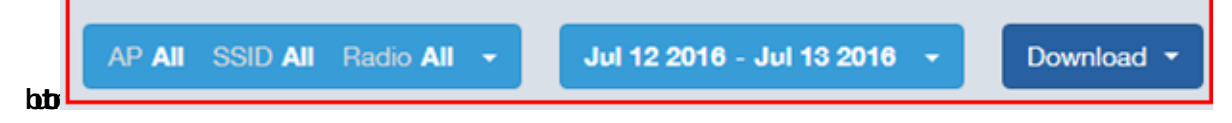

### AP, SSID and Radio filter

Use these filters to generate SCI dashboards.

|                         | AP All SSID All Radio 5 GHz 🔸 |
|-------------------------|-------------------------------|
| APs                     | 1                             |
| Search group Q          | Search AP Q                   |
| 🗄 🗹 🚞 All Systems       | 1999 of 2685 APs checked      |
|                         |                               |
|                         | De Dat Land, R. Sum Date all  |
|                         |                               |
|                         |                               |
|                         |                               |
| 4                       |                               |
|                         |                               |
| All                     | ▲                             |
| Radio 🗹 5 GHz 🗌 2.4 GHz |                               |
|                         | Reset Filter Save Cancel      |

Figure 20: Custom AP and Radio Filter

**Custom AP, SSID and Radio Filter**: The user can select APs, SSID and Radio to view and analyze data.

- The AP dropdown lists contains a nested list of APs, the connected controller, and the related zones. You can select the AP, or/and controller, or/and zone as per your requirement. If you select a particular zone or AP group, the total number of APs is displayed. You can search the APs by AP name, and AP MAC. You can also search by controller, zone, AP group, and even a partial string.
- The SSID dropdown lists contains a nested list of SSID. You can select the SSID and by default all SSID is selected. You can select or deselect all SSID or a particular SSID.

**NOTE:** SSID option is seen on the nework, WLAN, client and application dashboards.

• Radio select 5 or 2.4 or both GHz.

Follow these steps to:

- 1. Choose the AP, SSID and Radio filters
- 2. Click the Save button to save your selections
- 3. Use the **Reset Filter** button to clear the previous selections.

### **Date Filter**

| Image: Normal box with the state in the state in th |               |               |               |               |               | AP            | All           | SSID A        | II R          | ladio         | 5 GH          | z 🗸           |               | Jul           | 07 2016 - Jul 08 2016 👻 |
|----------------------------------------------------------------------------------------------------|---------------|---------------|---------------|---------------|---------------|---------------|---------------|---------------|---------------|---------------|---------------|---------------|---------------|---------------|-------------------------|
| K         Jul 2016         Aug 2016         Last 24 Hours         Last 24 Hours           Mo         Tu         We         Th         Fr         Sa         Su         Mo         Tu         We         Th         Fr         Sa         Su         Mo         Tu         We         Th         Fr         Sa         Su         Mo         Tu         We         Th         Fr         Sa         Su         Last 7 Days         Custom Range           4         5         6         7         8         0         40         4         2         3         4         5         6         7         Apply         Cancel           14         14         15         16         17         8         0         10         14         12         13         14           18         10         20         24         22         23         24         15         16         17         18         10         20         24                                                                                                    | <b>i</b> 0    | 7/07          | /2016         |               |               |               |               |               | )7/08         | /2016         | 6             |               |               |               | Today                   |
| Mo         Tu         We         Th         Fr         Sa         Su         Mo         Tu         We         Th         Fr         Sa         Su         Last 7 Days         Su         Last 7 Days         Su         Last 7 Days         Su         Last 7 Days         Su         Last 7 Days         Su         Last 7 Days         Su         Last 7 Days         Su         Last 7 Days         Su         Last 7 Days         Su         Custom Range         Su         Last 7 Days         Su         Last 7 Days         Su         Last 7 Days         Su         Last 7 Days         Su         Last 7 Days         Su         Custom Range         Su         Last 7 Days         Su         Last 7 Days         Su         Last 7 Days         Su         Last 7 Days         Su         Last 7 Days         Su         Last 7 Days         Su         Su         Last 7 Days         Su         Su         Su         Last 7 Days         Su         Custom Range         Su         Last 7 Days         Su         Last 7 Days         Su         Last 7 Days         Su         Su         Last 7 Days         Su         Su         Su         Su Su         Last 7 Days         Custom Range         Last 7 Days         Su         Last 7 Days         Last 7 Days         Su Su                                                                                                    | <             |               | J             | ul 201        | 16            |               |               |               |               | A             | ug 20         | 16            |               |               | Last 24 Hours           |
| 27       28       29       30       1       2       3       25       26       27       28       29       30       31       Custom Range         4       5       6       7       8       9       10       1       2       3       4       5       6       7       Apply       Cancel         11       12       13       14       16       17       8       9       10       11       12       13       14         18       10       20       21       22       23       24       15       16       17       18       10       20       21                                                                                                    | Мо            | Ти            | We            | Th            | Fr            | Sa            | Su            | Мо            | Ти            | We            | Th            | Fr            | Sa            | Su            | Last 7 Days s           |
| 4       5       6       7       8       9       10       1       2       3       4       5       6       7       Apply       Cancel         11       12       13       14       15       16       17       8       9       10       11       12       13       14         18       10       20       21       22       23       24       15       16       17       18       10       20       21                                                                                                    | 27            | 28            | 29            | 30            | 1             | 2             | 3             | <del>25</del> | <del>26</del> | 27            | <del>28</del> | <del>20</del> | 30            | 31            | Custom Range            |
| 11       12       13       14       15       16       17       8       0       10       11       12       13       14         18       10       20       21       22       23       24       15       16       17       18       10       20       21                                                                                                    | 4             | 5             | 6             | 7             | 8             | 9             | <del>10</del> | 4             | 2             | 3             | 4             | 5             | 6             | 7             | Apply Cancel            |
| 18 10 20 21 22 23 24 15 16 17 18 10 20 21                                                                                                    | 44            | <del>12</del> | 13            | 44            | <del>15</del> | <del>16</del> | 47            | 8             | 9             | <del>10</del> | 44            | <del>12</del> | <del>13</del> | 44            |                         |
|                                                                                                    | <del>18</del> | <del>10</del> | <del>20</del> | <del>21</del> | <del>22</del> | <del>23</del> | 24            | <del>15</del> | <del>16</del> | 17            | <del>18</del> | <del>10</del> | <del>20</del> | <del>21</del> |                         |
| 25 26 27 28 20 30 31 22 23 24 25 26 27 28                                                                                                    | 25            | <del>26</del> | 27            | <del>28</del> | <del>20</del> | 30            | 31            | 22            | <del>23</del> | 24            | <del>25</del> | <del>26</del> | <del>27</del> | <del>28</del> |                         |
| 1 2 3 4 5 6 7 29 30 31 1 2 3 4                                                                                                    | 4             | 2             | 3             | 4             | 5             | 6             | 7             | <del>20</del> | 30            | 31            | 4             | 2             | 3             | 4             |                         |

#### Figure 21: Custom Date Filter

**Custom Date** Select a date range to update the dashboard. You can plot time for a certain period which could be today, last 24 hours, last 7 days, or a custom range (default value). This filter is numbered as two (2) in .On selection

Click on **Apply** to save the specified filters and to update the dashboard.

### Download

Use the download option to export the report in either CSV or PDF format.

| AP All SSID All Radio 5 GHz 👻 | Jul 07 2016 - Jul 08 2016 👻 | Download 👻 | <b>→</b> 3 |
|-------------------------------|-----------------------------|------------|------------|
|                               |                             | CSV<br>PDF |            |

#### Figure 22: Download option

**Download Option**Use the download option to export the report in either CSV or PDF format. This filter is available on all dashboards expect Data explorer and Admin.

Click on the format required. The report is downloaded, which needs to be opened and saved to the selected drive.

### **Rx+Tx Filter**

Rx+Tx filters to choose operating ranges in various dashboards.

| Rx + Tx ▼ |
|-----------|
| Rx + Tx   |
| Rx        |
| Tx        |

### Figure 23: Rx+Tx filter

**Rx+Tx** : Select the Rx+Tx (default value) or Rx or Tx operating ranges. This filter can be used in network, WLAN and application dashboard.

### **Time Filter**

Time filter for various dashboard.

|   | 15 min 🔻 |   |
|---|----------|---|
|   | 15 min   |   |
| 1 | 1 hour   | 1 |
|   | 1 day    |   |

### Figure 24: Time filter

**Time**: Specify the time frame of 15 minutes (default value), 1 hour or 1 day for network, client, application and airtime dashboards.

### **AP Filter**

AP filter for Network dashboard.

| Top 10 APs 🔻 |
|--------------|
| All          |
| Top 10 APs   |
| Top 20 APs   |
| Top 50 APs   |
| Top 100 APs  |

### Figure 25: AP filter

**Top APs** Specify the APs filter of top 10 (default value), 20, 50, or 100 for Network dashboard of traffic and client sections.

### **SSID** Filter

SSID filter for WLAN dashboard.

| Top 10 SSIDs 💌 |
|----------------|
| All            |
| Top 10 SSIDs   |
| Top 20 SSIDs   |
| Top 50 SSIDs   |
| Top 100 SSIDs  |

### Figure 26: SSID filter

**Top SSID** Specify the SSID filter of top 10 (default value), 20, 50, or 100 SSIDs for WLAN traffic and client sections.

### **Client Filter**

Client filter for determining client usage.

| Top 10 Clients 🔻 |
|------------------|
| All              |
| Top 10 Clients   |
| Top 20 Clients   |
| Top 50 Clients   |
| Top 100 Clients  |

#### Figure 27: Client filter

**Client** Specify the client filter of top 10 (default value), 20, 50, or 100 for client and trends section in Client dashboard.

### **Application Filter**

Application filter for application dashboard.

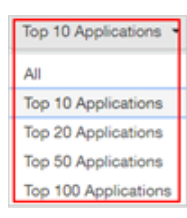

### Figure 28: Application filter

**Top Application** Specify the application filter of top 10 (default value), 20, 50, or 100 for application dashboard sections of traffic and client reports.

# **Network Report**

The Network report provides details of traffic, clients, and trends by APs, SSIDs, Radio, or Clients over time.

The Network report gives you an overview of the network - the total traffic, the total APs received and transmitted, and the client details.

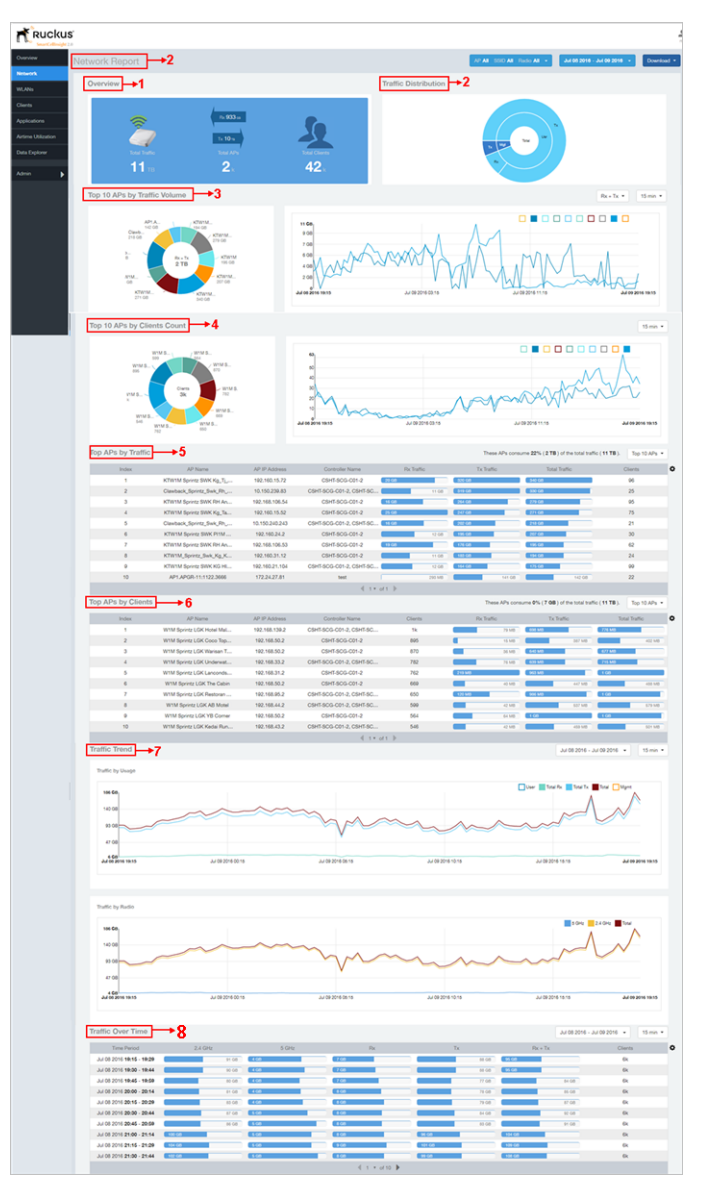

#### Figure 29: Network Report

The network report consists of several sections as per the table below. For ease of reading, each section has been numbered in the figure above, and corresponds to the table below.

| 1 | Overview                        | Contains the total traffic and the total clients on the network.<br>It also contains the received and transmitted traffic between<br>them.          |
|---|---------------------------------|----------------------------------------------------------------------------------------------------|
| 2 | Traffic Distribution            | Contains the distribution of traffic in terms of size.                                                                                              |
| 3 | Top 10 APs by Traffic<br>Volume | The pie chart and graph contain the top APs with the largest traffic volume in the network, alongwith the received and transmitted traffic volumes. |
| 4 | Top 10 APs by Client<br>Count   | The pie chart and graph contain the top APs by client count<br>in the network, alongwith the received and transmitted traffic<br>volumes.           |
| 5 | Top APs by Traffic              | This table contains the top APs with the largest traffic volume in the network.                                                                     |
| 6 | Top APs by Client               | This table contains the top APs by client count in the network.                                                                                     |
| 7 | Traffic Trend                   | This graph displays the traffic by usage and radio.                                                                                                 |
| 8 | Traffic Over Time               | This table tracks the traffic on the network based on time and other components.                                                                    |

### **Network - Overview**

The Network Overview report provides a general overview of the entire network.

The Overview report displays the following, based on your selection of AP, SSID and Radio and Date Range filters:

- Total traffic
- Total traffic received and transmitted
- Total number of APs
- Total clients on the network

#### Figure 30: Overview

| etwork Report          |                                          |                       |
|------------------------|------------------------------------------|-----------------------|
| Overview               |                                          |                       |
| Total Traffic<br>11 TB | Rx 933 cm<br>Tx 10 m<br>Total APs<br>2 k | Total Clients<br>42 k |

### **Network - Traffic Distribution**

The Traffic Distribution report displays the distribution of traffic types in pie chart format.

Use the **Traffic Distribution** report to display management traffic vs. user traffic, for example, based on your selection of APs, SSID, Radio and Date Range filters.

- Tx Transmitted traffic
- Rx Received traffic
- Mgmt Management traffic
- Usr User traffic
- Total Total of all traffic

### Figure 31: Traffic Distribution

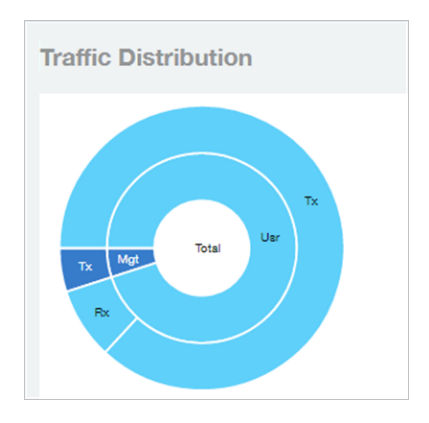

### Network - Top APs by Traffic Volume Table

This table lists the APs with the highest traffic volume in the network.

Use this report to view a list the top APs with the highest traffic volume sorted according to the

selected columns. Click the gear icon to select which columns to display, or click any column heading to sort by that column.

You can also select whether to display the top 10, 20, 50, or 100 APs by traffic volume from the Top APs filter. The number of rows per page can be defined using the **Rows per page** option in the table settings drop down list.

### Figure 32: Top APs by Traffic

| APs by Traffic |                                   |                 |                                         |            | These AP   | s consume 25% (3 TB) | of the total traffic ( | 13 TB ). Top 10 APs 💌 | Table Settings                     |
|----------------|-----------------------------------|-----------------|-----------------------------------------|------------|------------|----------------------|------------------------|-----------------------|------------------------------------|
| Index          | AP Name                           | AP IP Address   | Controller Name                         | Rx Traffic | Tx Traffic | Total                | Traffic                | Clients               | AP MAC                             |
| 1              | 1747-1873, and 1888-162, No       | 192.160.15.52   | CENT BLOC CENT & CENT BL                | GB         | 865 GB     | 903 GB               |                        | 75                    | E Rx Mgmt                          |
| 2              | Castan, April, No., R., .         | 10.150.240.243  |                                         | GB         | 441 GB     | 471 GB               |                        | 21                    | Controller MAC                     |
| 3              | 170710, Spring, Solt, Np. 4 -     | 192.160.31.12   | (1997) and (1997) and (1997) and (1997) | G8         | 33         | 74 GB                | 396 GB                 | 24                    | Tx Mgmt                            |
| 4              | Castan, Sprin, Son, W., -         | 10.150.239.83   | CRAMMER COLUMN TAL.                     | 9 GB       | 2          | 70 GB                | 279 GB                 | 27                    | User Traffic                       |
| 5              | 1747-10 (game, \$100.01) (A.      | 192.160.21.104  | (1947 a) (1947 a) (1947 a) . [21        | GB         | 21         | 56 GB                | 276 GB                 | 86                    | Rx Traffic                         |
| 6              | Charles, Spring, Son, Sp. R.      | 192.160.31.7    | CONTRACTOR & CONTRACT,                  | 10 GB      | 22         | 21 GB                | 231 GB                 | 51                    | Tx Traffic     AP IP Address       |
| 7              | etterne ignore, intering in .     | 192.160.16.81   | CRAFTING CO. L. CRAFTING                | 12 GB      | 11         | 16 GB                | 207 GB                 | 68                    | Controller Name                    |
| 8              | all the local dates for the local | 192.168.106.55  |                                         | GB         | 1          | 15 GB                | 189 GB                 | 39                    | Sessions                           |
| 9              | Charles Spring, State Re. 14.     | 192.168.106.159 | (1047-0010-001-1                        | 13 GB      |            | 70 GB                | 183 GB                 | 76                    | Total Traffic     AP Name          |
| 10             | KTHER, Spring, Son, Ap. A.        | 192.160.31.10   | 100 T 101 L 101 L                       | 11 GB      | 1          | 70 GB                | 181 GB                 | 57                    | Rx User                            |
|                |                                   |                 | 4 1 ▼ of 1                              | b.         |            |                      |                        |                       | Tx User                            |
|                |                                   |                 |                                         |            |            |                      |                        |                       | Mgmt Traffic     Controller Serial |
|                |                                   |                 |                                         |            |            |                      |                        |                       | Rows per page: 10                  |

### Network - Top APs by Client Count Table

This report displays the top APs by client count in the network.

Click the gear icon to view the list of table columns, or click any column heading to sort by that column. You can also select the top 10, 20, 50, or 100 APs by client count. The number of rows in a page is defined by the Rows per Page list in table settings drop down list.

### Figure 33: Top APs by Client

| Top APs by Clients |                                                                          |               |                           |         | The     | se APs consu | me 0% ( 21 QE | <b>3</b> ) of the total traff | ic ( 13 TB ). | Top 10 APs 👻 |   |
|--------------------|--------------------------------------------------------------------------|---------------|---------------------------|---------|---------|--------------|---------------|-------------------------------|---------------|--------------|---|
| Index              | AP Name                                                                  | AP IP Address | Controller Name           | Clients | Rx Trat | ffic         | Tx            | Traffic                       | To            | tal Traffic  | ٥ |
| 1                  | WHEN BEFORE LOW PARK THE                                                 | 192.168.139.2 | CONTROL OF A CONTROL.     | 1k      |         | 76 MB        |               | 667 MB                        |               | 743 MB       |   |
| 2                  | WW Spring LOP Care Name                                                  | 192.168.50.2  | CB441 (8010) (2011) 2     | 940     |         | 17 MB        | -             | 425 MB                        |               | 442 MB       |   |
| 3                  | WHEN BARRIES (IN Marriage 1                                              | 192.168.50.2  | C00+F-0010-00F-2          | 893     |         | 37 MB        |               | 749 MB                        |               | 786 MB       |   |
| 4                  | APR. 4758-11288-2000                                                     | 172.24.25.50  | 100                       | 806     | 408 MB  |              | 9 GB          |                               | 10 GB         |              |   |
| 5                  | $W^{-1}W^{-1}(p+r_{0}) \in \mathcal{U}^{-1}(r) \to \mathrm{der} r \to 0$ | 192.168.33.2  | CONTROL OF A CONTROL.     | 737     |         | 102 MB       |               | 678 MB                        |               | 780 MB       |   |
| 6                  | WW Species (W. process).                                                 | 192.168.31.2  | C2044 (0010-001-0         | 710     |         | 213 MB       |               | 974 MB                        |               | 1 GB         |   |
| 7                  | and by the late had out -                                                | 192.168.95.2  | CBM 803-09-1 (BM 80       | 616     |         | 98 MB        |               | 868 MB                        |               | 966 MB       |   |
| 8                  | WHERE THE PARTY NAMES                                                    | 192.168.50.2  | CB441 (801) - CD1-2       | 601     |         | 32 MB        | -             | 413 MB                        | -             | 445 MB       |   |
| 9                  | 470.4708-0.00.008                                                        | 172.24.26.28  | 100                       | 587     | 596 MB  |              | 5 GB          |                               | 6 GB          |              |   |
| 10                 | And Specific Life of South                                               | 192.168.44.2  | CRAFT MOLECUP & CRAFT ME. | 576     |         | 52 MB        |               | 492 MB                        | -             | 544 MB       |   |
|                    |                                                                          |               | √ 1 ▼ of 1                | •       |         |              |               |                               |               |              |   |

### Network - Top 10 APs by Traffic Volume

The Top 10 APs by Traffic Volume report displays the list of highest traffic APs in pie chart and graph format.

Use the drop-down menus to specify the traffic type (Tx, Rx, or Tx+Rx), and the time granularity in increments of 15 minutes, 1 hour or 1 day. Click any of the colored squares to toggle display of the AP in the line graph.

**NOTE:** The **Rx+Tx** drop-down menu applies to both the pie chart and the line graph, but the time granularity applies to the line graph only. This applies to all sections in all reports that appear in this format (pie chart + line graph with Rx/Tx + time granularity menus).

#### Figure 34: Top 10 APs by Traffic Volume

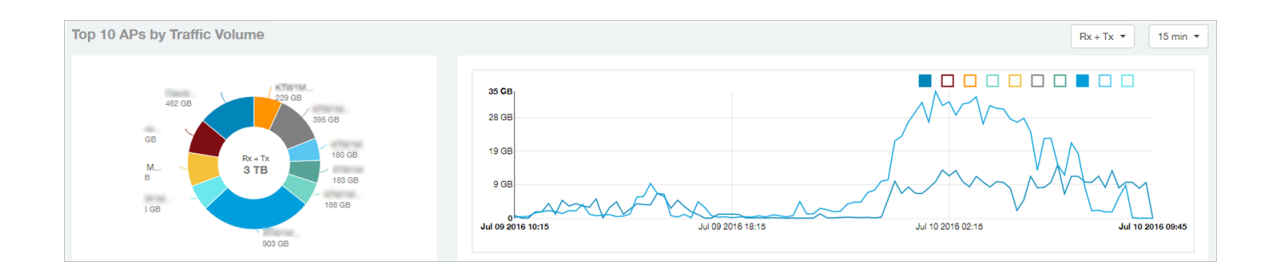

If you hover over the line graph a pop-up appears containing the selected AP details as shown in the figure below.

#### Figure 35: Top 10 APs by Traffic Volume - Hover Over Example

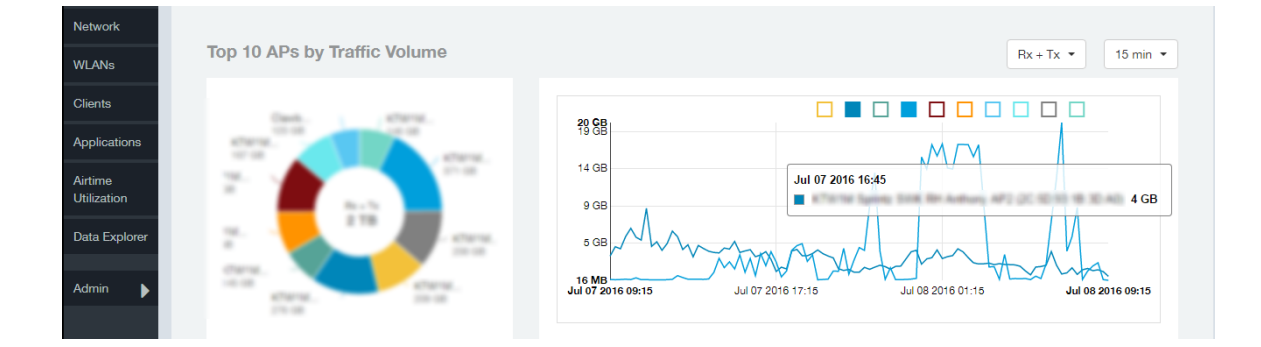

### Network - Top 10 APs by Client Count

This report displays the top 10 APs by client count in pie chart and graph format.

Use the drop-down menu to specify the time granularity of 15 minutes, 1 hour or 1 day. If you hover over the line graph a pop-up appears containing the details on the selected data points. Click any of the colored squares to toggle display of the AP in the line graph.

### Figure 36: Top 10 APs by Client Count

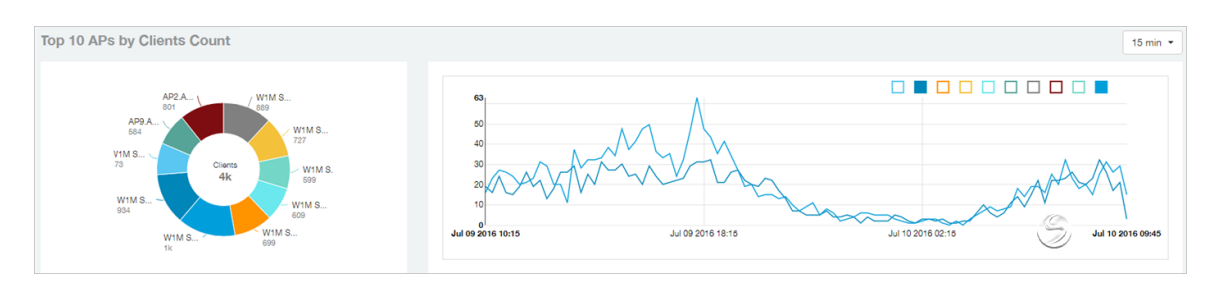

### **Network - Traffic Trend**

The Traffic Trend report displays the traffic by usage and radio over time.

If you hover over the line graph a pop-up appears containing the selected AP details.

**Traffic by Usage**: You can select the traffic by usage details from the check boxes listed in the legend on top of the graph, - namely by user, total received traffic, total transmitted traffic, the total received and transmitted traffic, and the management traffic. You can also select a date range to view this date on the line graph. You can also specify the time granularity in 15 minutes, 1 hour or 1 day increments.

**Traffic by Radio**: You can select the traffic by radio details from the check boxes listed in the legend on top of the graph - namely by 5GHz, 2.4GHz, or/and view the total traffic by radio details. You can also select a date range to view this date on the line graph.

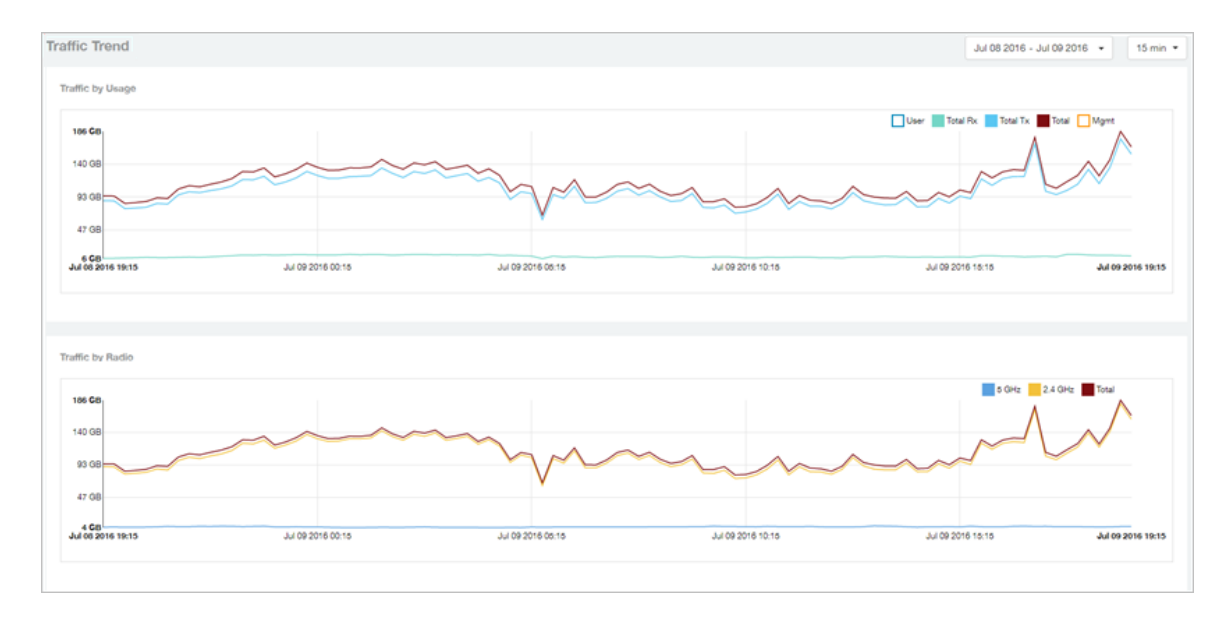

### Figure 37: Traffic Trend

### Network - Traffic Over Time

The Traffic Over Time report displays the traffic on the network over time.

This report allows you to compare traffic over multiple time periods. Click the gear icon to select/deselect columns to display, or click any column heading to sort by that column.

### Figure 38: Traffic Over Time

| Traffic Over Time         |         |       |               |        | Jul 0   | 3 2016 - Jul 09 2016 👻 🛛 15 min 👻 | Table Settings X             |
|---------------------------|---------|-------|---------------|--------|---------|-----------------------------------|------------------------------|
| Time Period               | 2.4 GHz | 5 GHz | Rx            | Tx     | Rx + Tx | Clients                           | AP MAC     Clients           |
| Jul 08 2016 19:15 - 19:29 | 91 GB   | 4 GB  | 7 GB          | 88 GB  | 95 GB   | 6k                                | Rx Mgmt                      |
| Jul 08 2016 19:30 - 19:44 | 90 GB   | 4 G8  | 7 GB          | 88 GB  | 95 GB   | 6k                                | Controller MAC               |
| Jul 08 2016 19:45 - 19:59 | 80 GB   | 4 G8  | 7 GB          | 77 GB  | 84 G    | B 6k                              | Tx Mgmt     Index            |
| Jul 08 2016 20:00 - 20:14 | 81 GB   | 4 G8  | 8 G8          | 78 GB  | 85 0    | B 6k                              | User Traffic                 |
| Jul 08 2016 20:15 - 20:29 | 83 GB   | 4 G8  | 8 GB          | 79 GB  | 87 0    | B 6k                              | Rx Traffic                   |
| Jul 08 2016 20:30 - 20:44 | 87 GB   | 6 GB  | 8 GB          | 84 GB  | 92 0    | B 6k                              | Tx Traffic     AP IP Address |
| Jul 08 2016 20:45 - 20:59 | 86 GB   | 5 GB  | 8 G8          | 83 GB  | 91 0    | B 6k                              | Controller Name              |
| Jul 08 2016 21:00 - 21:14 | 100 GB  | 5 GB  | 8 G8          | 96 GB  | 104 GB  | 6k                                | Sessions                     |
| Jul 08 2016 21:15 - 21:29 | 104 GB  | 5 GB  | 9 G8          | 101 GB | 109 GB  | 6k                                | AP Name                      |
| Jul 08 2016 21:30 - 21:44 | 102 GB  | 5 GB  | 8 GB          | 99 GB  | 108 GB  | 6k                                | Rx User                      |
|                           |         |       | 🔍 1 🔻 of 10 🕨 |        |         |                                   | Tx User                      |
|                           |         |       |               |        |         |                                   | Controller Serial            |
|                           |         |       |               |        |         |                                   |                              |
|                           |         |       |               |        |         |                                   | Rows per page: 10 *          |

# **WLANs Report**

The Wireless LANs report contains information on the SSIDs added, that which are active and removed. It also contains details of: SSID changes over time, SSIDs by received and transmitted traffic. Client count over a time range and trend of the SSIDs based on traffic count and volume. The WLANs report allows you to filter the information based on APs, SSID and Radio, day and date and Rx+Tx filters. You can also customize the table reports be selecting the list of available components for each category.

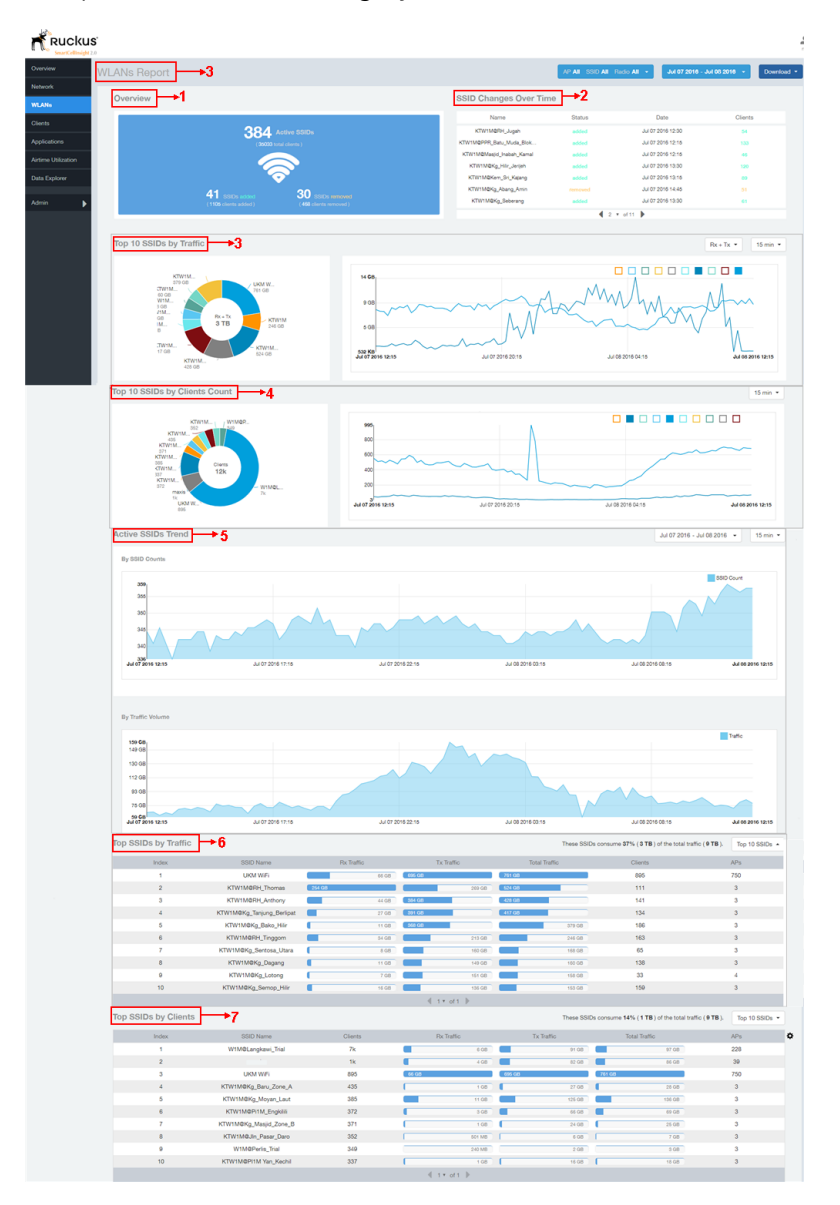

#### Figure 39: WLANs Report

The following table lists the reports on the WLANs page.

| 1 | Overview                       | This report section contains the total number of active SSIDs, added and removed.                                        |
|---|--------------------------------|----------------------------------------------------------------------------------------------------|
| 2 | SSID Changes Over Time         | This tabular report pertains to the SSID status, its last modified date and number of clients associated to the SSID.    |
| 3 | Top 10 SSIDs by Traffic        | The pie chart and graph contain the top 10 SSIDs traffic volume of received and transmitted traffic volumes              |
| 4 | Top 10 SSID by Client<br>Count | The pie chart and graph contain the top 10 SSIDs client count of received and transmitted count                          |
| 5 | Active SSIDs Trends            | The active SSID trend displays the traffic by SSID count and traffic volume                                              |
| 6 | Top SSIDs by Traffic           | This tabular report contains the top SSIDs with the largest traffic volume in the network as per the selected components |
| 7 | Top SSIDs by Client            | The tabular report contains the top SSIDs by client count in the network as per the selected components.                 |

### **WLANs** Overview

The overview report provides a general overview of the total number of active SSIDs, and the number of added and removed SSIDs over the selected period.

### Figure 40: WLANs Overview

| WLANs Report |                               |                                                    |  |
|--------------|-------------------------------|----------------------------------------------------|--|
| Overview     |                               |                                                    |  |
|              | 384<br>(3003)                 | Active SSIDs<br>otal clients )<br>30 SSIDs removed |  |
|              | ( <b>1105</b> clients added ) | (468 clients removed )                             |  |

### WLAN-Active SSID Trend

The Active SSIDs Trend report contains two graphs: total number of SSIDs over time, and total traffic volume over time.

This report allows you to quickly see how many WLANs are active and the total traffic volume over time. Select a date range and the time increments by which to display the graph.

Hover over the graphs to display the total SSID count or total traffic volume at any specific data point.

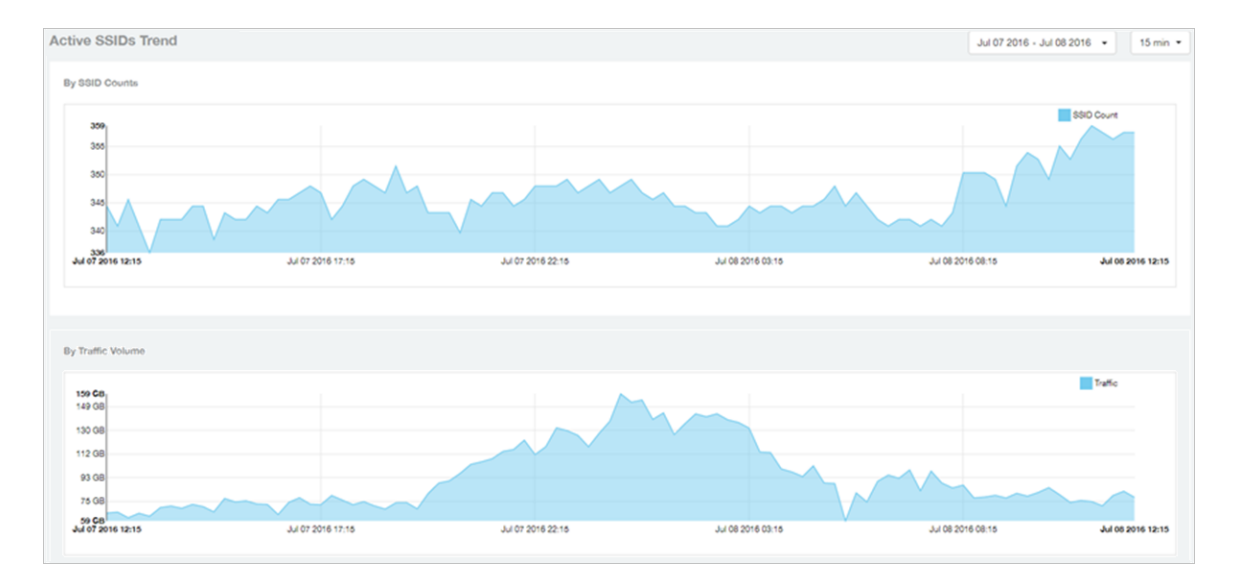

#### Figure 41: Active SSID Trend report

### WLAN-SSID Changes Over Time

Use the SSID Changes Over Time report to quickly view the most recent SSID changes.

By default, this report displays the most recent changes up to the current time. To view changes for a previous time period, use the Time Period Filter.

#### Figure 42: SSID Changes Over Time

| SSID Changes Over Til | ne      |                   |         |
|-----------------------|---------|-------------------|---------|
| Name                  | Status  | Date              | Clients |
| 10410-1041-0          | added   | Jul 08 2016 11:00 | 1       |
| 1844-0-385-025        | removed | Jul 07 2016 12:45 | 1       |
| wareh 240040          | removed | Jul 07 2016 12:15 | 1       |
| Unknown               | removed | Jul 07 2016 12:00 | 1       |
| startality, being     | added   | Jul 07 2016 12:45 | 19      |
| stard 38%23           | added   | Jul 07 2016 12:45 | 1       |
| where 240040          | added   | Jul 07 2016 12:15 | 1       |
|                       | 4 1     | ▼ of 11 🕨         |         |

### WLAN-Top SSIDs by Client

The Top SSIDs by Client report contains a table listing the top wireless networks by client count.

You can sort the table by Total Traffic, Clients, AP count, or alphabetically by SSID name.

Additionally, you can customize the table by clicking the gear icon 🗢 and selecting from the list of columns.

You can also select whether to display only the top 10 (default value), 20, 50, or 100 SSIDs by client count, or list all SSIDs. Configure the number of rows per a page using the **Rows per Page** option in the table settings drop down menu.

#### Figure 43: Top SSIDs by Clients

| Top SSIDs by Clients | pp SSIDs by Clients These SSIDs consume 14% (1 TB) of the total traffic (9 TB). To |         |       |          |        |         | Top 10 SSIDs • | •      |     |   |
|----------------------|------------------------------------------------------------------------------------|---------|-------|----------|--------|---------|----------------|--------|-----|---|
| Index                | SSID Name                                                                          | Clients | Rx    | Traffic  | Tx     | Traffic | Total Tr       | raffic | APs | ٥ |
| 1                    | W10Burghten, Tell                                                                  | 7k      |       | 6 GB     |        | 91 GB   |                | 97 GB  | 228 |   |
| 2                    |                                                                                    | 1k      |       | 4 GB     |        | 82 GB   |                | 86 GB  | 39  |   |
| 3                    | 10001005                                                                           | 895     | 66 GB |          | 695 GB |         | 761 GB         |        | 750 |   |
| 4                    | stratung, her, Jon, A                                                              | 435     |       | 1 GB     | •      | 27 GB   | •              | 28 GB  | 3   |   |
| 5                    | Christing, Num. (and                                                               | 385     |       | 11 GB    |        | 125 GB  |                | 136 GB | 3   |   |
| 6                    | eterseprine, jugan                                                                 | 372     |       | 3 GB     |        | 66 GB   |                | 69 GB  | 3   |   |
| 7                    | etter telling, Haupt, Jone, J.                                                     | 371     |       | 1 GB     |        | 24 GB   | •              | 25 GB  | 3   |   |
| 8                    | etworks, here they                                                                 | 352     |       | 501 MB   |        | 6 GB    |                | 7 GB   | 3   |   |
| 9                    | ersethen, ha                                                                       | 349     |       | 240 MB   |        | 2 GB    |                | 3 GB   | 3   |   |
| 10                   | KTHENDER WAS AND                                                                   | 337     |       | 1 GB     |        | 16 GB   | 1              | 18 GB  | 3   |   |
|                      |                                                                                    |         | ∉ 1   | • of 1 🕨 |        |         |                |        |     |   |

### WLAN-Top SSIDs by Traffic

The Top SSIDs by Traffic table lists the top 10, 20, 50 or 100 SSIDs in the network by traffic volume.

You can sort the table by Total Traffic, Clients, AP count, or alphabetically by SSID name.

Additionally, you can customize the table by clicking the gear icon \* and selecting from the list of columns.

You can also select whether to display only the top 10 (default value), 20, 50, or 100 SSIDs by traffic volume, or list all SSIDs. Configure the number of rows per a page using the **Rows per Page** option in the table settings drop down menu.

#### Figure 44: Top SSIDs by Traffic

| Top SSIDs by Traffic |                            |            |              | These SS      | IDs consume 37% ( 3 TB ) of the total traffic ( 9 TB ). | Top 10 SSIDs · | Table Settings X              |
|----------------------|----------------------------|------------|--------------|---------------|---------------------------------------------------------|----------------|-------------------------------|
| Index                | SSID Name                  | Rx Traffic | Tx Traffic   | Total Traffic | Clients                                                 | APs            |                               |
| 1                    | (101) 107                  | 66 GB      | 695 GB       | 761 GB        | 895                                                     | 750            | Clients                       |
| 2                    | atternation, Transa        | 254 GB     | 269 GB       | 524 GB        | 111                                                     | 3              | Rx Mgmt                       |
| 3                    | etherselete, servery       | 44 GB      | 384 GB       | 428 GB        | 141                                                     | 3              | Tx Mgmt                       |
| 4                    | etersetting, beyong during | 27 GB      | 391 GB       | 417 GB        | 134                                                     | 3              | ✓ Index                       |
| 5                    | etterselling, have, rec    | 11 GB      | 368 GB       | 379 GB        | 186                                                     | 3              | User Traffic                  |
| 6                    | atternation, braggers      | 34 GB      | 213 GB       | 246 GB        | 163                                                     | 3              | Rx Traffic                    |
| 7                    | ethermology, hereine, item | 8 GB       | 160 GB       | 168 GB        | 65                                                      | 3              | Tx Traffic                    |
| 8                    | strategy, hears            | 11 GB      | 149 GB       | 160 GB        | 138                                                     | 3              | Sessions                      |
| 9                    | etter solling, juniorg     | 7 GB       | 161 GB       | 158 GB        | 33                                                      | 4              | Total Traffic                 |
| 10                   | alternating, hereas, rea   | 16 GB      | 136 GB       | 153 GB        | 150                                                     | 3              | Rx User                       |
|                      |                            |            | 4 1 * of 1 🕨 |               |                                                         |                | <ul> <li>SSID Name</li> </ul> |
|                      |                            |            |              |               |                                                         |                | Tx User                       |
|                      |                            |            |              |               |                                                         |                | Mgmt Iraffic                  |
|                      |                            |            |              |               |                                                         |                | Rows per page: 10 *           |

### WLAN-Top Ten SSIDs by Client Count

The Top 10 SSIDs by Client Count report contains a pie chart and line graph used to view which wireless networks are most congested in terms of client count, and to compare client counts over different time periods.

Select a time increment to display (15 minutes, 1 hour or 1 day), and click any of the colored squares to toggle display of the corresponding SSID.

If you hover over the line graph a pop-up appears containing the selected SSID names and client counts at the chosen data point.

#### Figure 45: Top Ten SSIDs by Client Count

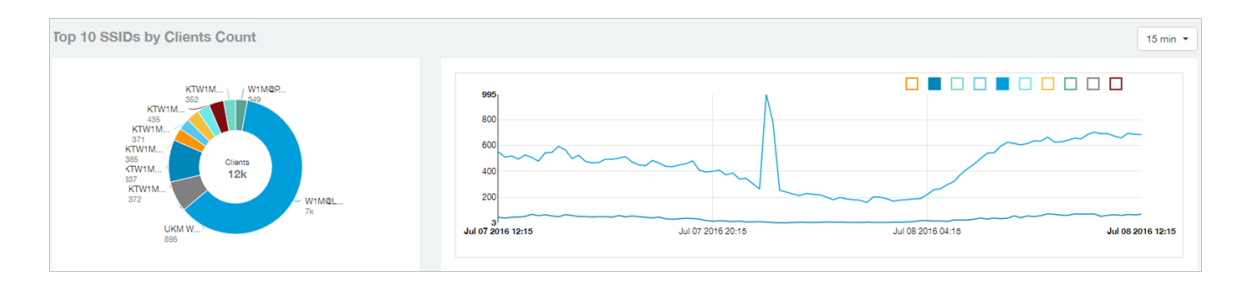

### WLAN-Top Ten SSIDs by Traffic

Use the Top 10 SSIDs by Traffic reports to view which wireless networks are generating the most traffic, compare usage of the top WLANs over different time periods, and compare Tx and Rx statistics independently.

Click any of the colored squares to toggle display of the corresponding SSID. Select a time increment to display (15 minutes, 1 hour or 1 day), and choose whether to display transmit data only, receive data only, or total traffic.

### Figure 46: Top Ten SSIDs by Traffic

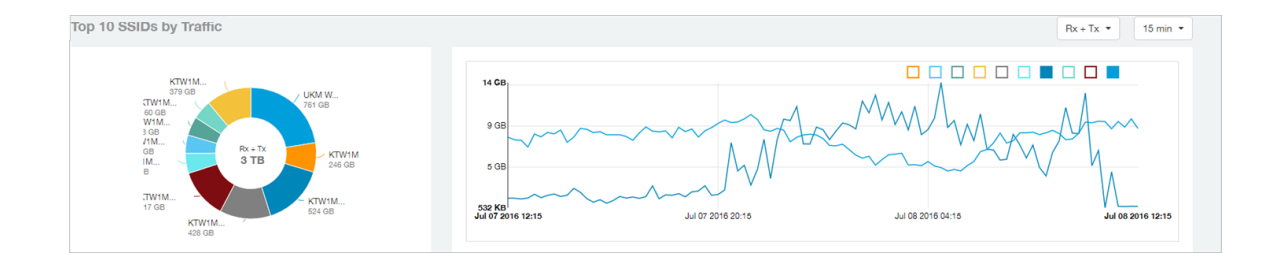
# **Clients Report**

The Clients report provides you with the details of traffic and trends over time from the client perspective.

The Clients report provides an overview of the total traffic, both received and transmitted and the total number of clients over time. It also contains details of the top unique clients by traffic, both received and transmitted, and unique client trends over time, by client count and by traffic.

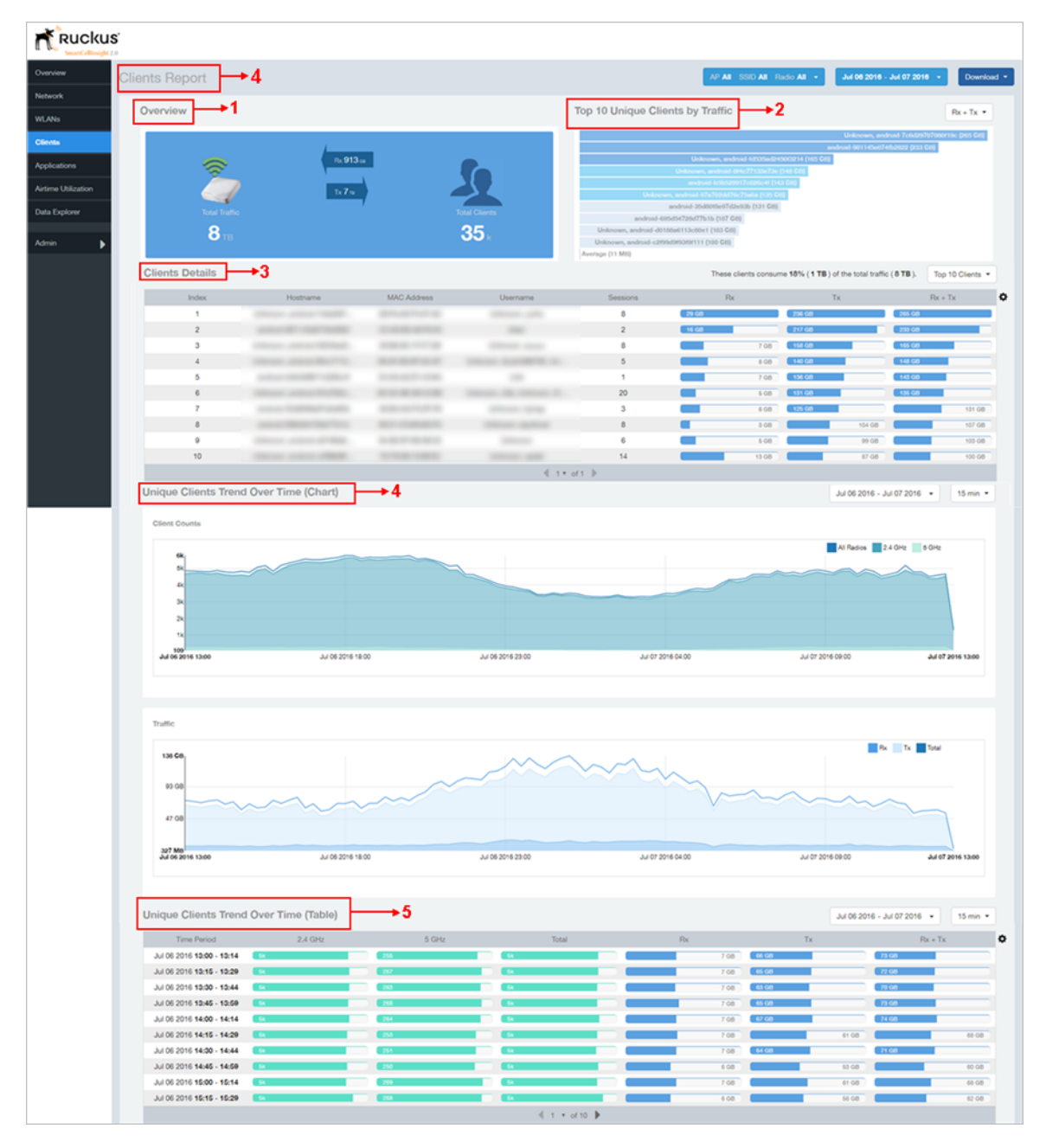

Figure 47: Clients Report

The clients report consists of several sections as per the table below. For ease of reading, each section has been numbered in the figure above, and corresponds to the table below.

| 1 | Overview                         | Contains the total traffic and the total clients on the network. It also contains the received and transmitted traffic between them. |
|---|----------------------------------|----------------------------------------------------------------------------------------------------|
| 2 | Top 10 Unique Clients by traffic | Contains the list of top 10 clients in terms of size of traffic.                                                                     |
| 3 | Client details                   | Contains the client information and display the quantity of traffic consumed by the listed clients.                                  |
| 4 | Unique Clients Trend over time   | Displays the unique clients trend over time for client count and for traffic.                                                        |
| 5 | Unique Clients Trend over time   | Lists the unique clients trend over time.                                                                                            |

### **Clients - Overview**

Provides an overview of the total traffic, both received and transmitted, and the total number of clients over the selected time period.

The Overview section contains the following:

- Total user traffic
- Total received and transmitted user traffic
- Total clients on the network

This is based on your selection of AP/Radio and Date Range filters.

#### Figure 48: Overview

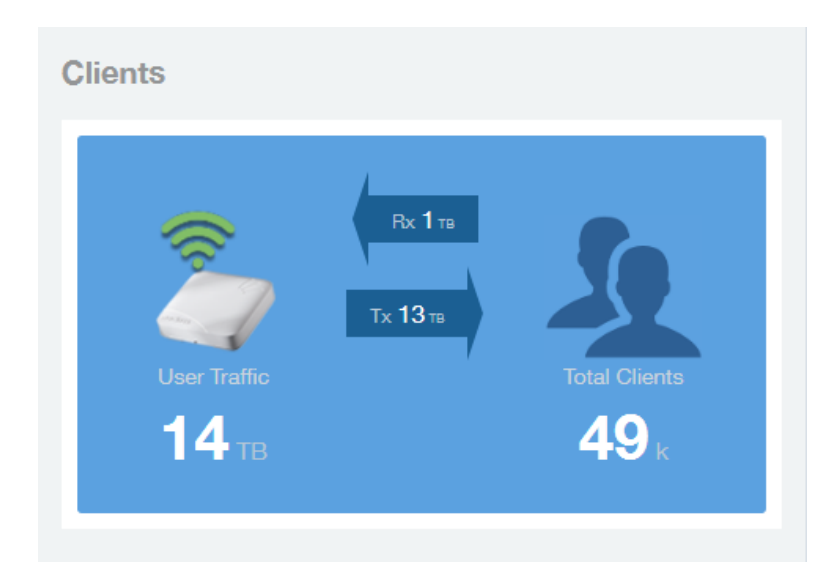

# Clients - Top 10 Unique Clients by Traffic

This section provides you with the details of the top 10 unique clients by traffic, filtered on received traffic, transmitted traffic, and received and transmitted traffic.

Figure 49: Top 10 Unique Clients by Traffic

| Top 10 Unique Clients by Traffic                                                                                                    | Rx + Tx 💌 |
|----------------------------------------------------------------------------------------------------|-----------|
| and the second second se |           |
|                                                                                                    |           |
|                                                                                                    |           |
|                                                                                                    |           |
|                                                                                                    |           |
|                                                                                                    |           |
|                                                                                                    |           |
| Average (15 MB)                                                                                                    |           |

### **Client Details**

This table contains a list of clients with the highest traffic volume in the network as per the selected components.

Click the gear icon x to select the list of components from the table. By default, the table is sorted by total traffic (Rx + Tx). Click on a column heading to sort by that value. You can also select the top 10 (default), 20, 50, or 100 clients to display. The number of rows per page is defined by the **Rows per Page** option in the table settings menu.

#### Figure 50: Client details

| Details |                               |                      |                             |          | These | clients consum | e 19% (3 TB) o | f the total traffic | ( <b>13 TB</b> ). | Top 10 Clients 🝷 |
|---------|-------------------------------|----------------------|-----------------------------|----------|-------|----------------|----------------|---------------------|-------------------|------------------|
| Index   | Hostname                      | MAC Address          | Username                    | Sessions | 1     | Rx             |                | Tx                  | F                 | bx + Tx          |
| 1       | and the Party Philipping      | 80 C. 20. 40. 40. 47 | (2010)10                    | 1        | 34 GB |                | 565 GB         |                     | 599 GB            |                  |
| 2       | University and use RecTified  | 10.00.000            | travers, heat, travers      | 12       | 21 GB |                | 467 GB         |                     | 488 GB            |                  |
| 3       | presson, and so if failed a   | R. (11-18) (0.47-18) | University, Sought?         | 3        | 17 GB |                | 309 GB         |                     | 327 GB            |                  |
| 4       | provide The Lotting and The   | 10.00.00.00.00       | Artica                      | 1        |       | 7 GB           |                | 225 GB              |                   | 232 GB           |
| 5       | and of the balls.             | 8-2-20-20-20-20-20   | (CONTRACT)                  | 1        |       | 11 GB          |                | 192 GB              |                   | 203 GB           |
| 6       | and our to the had address to | 100.000              | Last analyzing rigging      | 1        |       | 7 GB           |                | 178 GB              |                   | 185 GB           |
| 7       | Cash. (Internation            | 10-10-10-00-10-07    | (CONTRACT)                  | 29       |       | 1 GB           |                | 156 GB              |                   | 157 GB           |
| 8       | 444.4 PT                      | B10.75 B170 B        | alaborations                | 1        |       | 9 GB           |                | 144 GB              |                   | 153 GB           |
| 9       | University, Mindows, Physics, | 0.000                | (CONTRACT)                  | 3        |       | 5 GB           |                | 135 GB              |                   | 139 GB           |
| 10      | interest, and of adults.      | ALC: NOT THE OWNER.  | University and TME Install. | 7        |       | 4 GB           |                | 98 GB               |                   | 101 GB           |

# **Clients - Unique Clients Trends Over Time (Chart)**

Use the Unique Clients Trend chart to view a breakdown of unique clients by radio type over time.

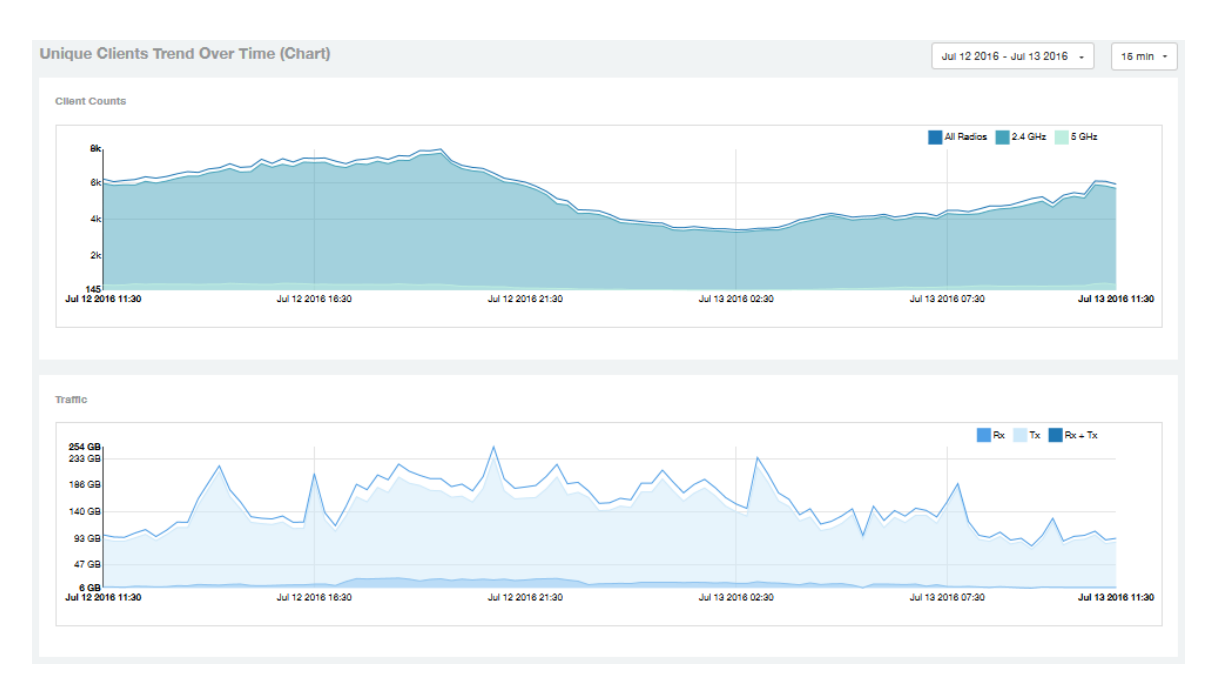

### Figure 51: Unique Clients Trend Over Time Chart

## **Clients Unique Clients Trend Over Time (Table)**

This table displays the total numbers of unique clients over the specified time intervals, as well as unique client count per radio, and client traffic (Tx, Rx, total) for a given time period.

The unique clients trend can be used to identify which time periods have the highest number of new clients connecting to the networks, or to compare transmit/receive traffic over different time

periods throughout the day. Click the gear icon to select the list of columns to display. The table is sorted on the total traffic by default. Click any column heading to sort by that value. You can also select the top 10 (default value), 20, 50, or 100 clients to display, or display all clients. The number of rows per page is defined by the **Rows per Page** option in the table settings menu.

#### Figure 52: Unique Clients Trend Over Time Table

| Unique Clients Trend      | Over Time (Tab | le)   |               |       | Jul 12 2016 - Jul 13 2010 | 6 • 15 min • |
|---------------------------|----------------|-------|---------------|-------|---------------------------|--------------|
| Time Period               | 2.4 GHz        | 5 GHz | Total         | Rx    | Tx                        | Rx + Tx      |
| Jul 12 2016 11:30 - 11:44 | 6k             | 430   | 6k            | 7 GB  | 92 GB                     | 99 GB        |
| Jul 12 2016 11:45 - 11:59 | 6k             | 411   | 6k            | 7 GB  | 88 GB                     | 95 GB        |
| Jul 12 2016 12:00 - 12:14 | 6k             | 429   | 6k            | 7 GB  | 88 GB                     | 95 GB        |
| Jul 12 2016 12:15 - 12:29 | 6k             | 484   | 6k            | 8 GB  | 94 GB                     | 102 GB       |
| Jul 12 2016 12:30 - 12:44 | 6k             | 459   | 6k            | 8 GB  | 100 GB                    | 108 GB       |
| Jul 12 2016 12:45 - 12:59 | 6k             | 478   | 6k            | 7 GB  | 89 GB                     | 96 GB        |
| Jul 12 2016 13:00 - 13:14 | 6k             | 470   | 6k            | 8 GB  | 99 GB                     | 107 GB       |
| Jul 12 2016 13:15 - 13:29 | 6k             | 468   | 6k            | 10 GB | 112 GB                    | 121 GB       |
| Jul 12 2016 13:30 - 13:44 | 6k             | 469   | 7k            | 9 GB  | 112 GB                    | 121 GB       |
| Jul 12 2016 13:45 - 13:59 | 6k             | 448   | 7k            | 12 GB | 151 GB                    | 163 GB       |
|                           |                |       | 🖣 1 🝷 of 10 🕨 |       |                           |              |

# **Applications Report**

The Applications report provides the details of the applications accessed by the user.

The Applications report contains the details of the applications accessed by the user and predefined by SCI. The overview contains the list of recognized applications. The rest of the report contains the top 10 applications by traffic volume received and transmitted over time, client count, traffic, and clients.

| Ruckus              |                              |                            |                   |               |                       |                                      |                                  |
|---------------------|------------------------------|----------------------------|-------------------|---------------|-----------------------|--------------------------------------|----------------------------------|
| Overview            | Applications Report          | +5                         |                   |               | AP AL S               | SID All Radio All - Jul O            | 2016 - Jul 07 2016 - Download -  |
| Network             | Overview 1                   |                            |                   |               |                       |                                      |                                  |
| WLANs Clients       |                              |                            |                   |               |                       |                                      |                                  |
| Applications        |                              | <b>8</b>                   |                   |               | <b>~</b>              | Pic 1 sa                             |                                  |
| Airtime Utilization |                              |                            | 47                |               | 2                     | <b>1</b> ce                          |                                  |
| Data Explorer       | 6                            | 4                          |                   |               |                       | Tx 204 m                             |                                  |
| Admin 🕨             |                              | <b></b>                    |                   |               |                       |                                      | TB ).                            |
|                     |                              |                            |                   |               |                       |                                      |                                  |
|                     | Top 10 Applications by Tra   | affic Volume               |                   |               |                       |                                      | Rx + Tx • 15 min •               |
|                     |                              | L webex                    | 1 68              |               |                       |                                      |                                  |
|                     |                              | Si Mil<br>Si Mil<br>Si Mil | 763 MB            |               |                       |                                      |                                  |
|                     |                              | Rx + Tx<br>1 GB            | 672 MB<br>381 MB  |               |                       |                                      |                                  |
|                     |                              | mispe<br>6 MB<br>line[     | 191 MB            |               |                       |                                      |                                  |
|                     | amazo<br>1 08                | hiary<br>fi MB<br>even     | Jul 06 2016 13:00 | 30 ILL        | 2016 21:00            | Jul 07 2016 05:00                    | Jul 07 2016 13:00                |
|                     | Top 10 Applications by Clier | ats Count                  |                   |               |                       |                                      | them a                           |
|                     | TOP TO Applications by One   |                            |                   |               |                       |                                      | io mini -                        |
|                     | akadh<br>2<br>amazo          | / ssit2                    | 8                 |               |                       |                                      |                                  |
|                     | accin                        |                            | 2                 |               |                       |                                      |                                  |
|                     | gmai - Cia                   | 5° 📕                       |                   |               |                       |                                      |                                  |
|                     |                              | 3                          |                   |               |                       |                                      |                                  |
|                     | googl "<br>2                 | 8004<br>3                  | 2010520151000     | 30100-201     | 9 21 100              | 34 67 2010 00100                     | 40.07.2016 1000                  |
|                     | Top Applications by Traffic  | <b>}</b> →4                |                   |               | These applications co | nsume 0% ( 1 QB ) of the total traff | ic (9 TB). Top 10 Applications • |
|                     | Index                        | Application Name           | Ports 443.80      | Rx            | Tx .                  | Rx + Tx                              | Clients O                        |
|                     | 2                            | evernote.com               | 443               | 43 M8         | 906 K2                | 44 M8                                | 1                                |
|                     | 3 4                          | webex                      | 5938<br>443       | 6 M8          | 28 M8                 | 55 MB<br>23 MB                       | 2                                |
|                     | 5                            | quia                       | 443               | 4 MB          | 17 M8                 | 21 MB                                | 2                                |
|                     | 7                            | office365.com<br>skype     | 443               | 7 MB          | 9 MB                  | 19 MB                                | 3                                |
|                     | 8                            | hairycow.name              | 80                | 609 KB        | 10 MB                 | 11 M8                                | 1                                |
|                     | 9                            | line(m)                    | 0                 | 200 KB        | 6 MB                  | 7 MB                                 | 2                                |
|                     | 10                           | miscellaneous              | 0, 5223           | € 1 * of 1 .> | 3.00                  | 6.68                                 | 3                                |
|                     | Top Applications by Client   | s <b>→</b> 5               |                   |               | These applications co | nsume 0% ( 1 QB ) of the total traff | ic (9 TB). Top 10 Applications • |
|                     | Index                        | Application Name           | Ports<br>443      | Clients       | Rx 2.40               | Tx 2MR                               | Rx + Tx                          |
|                     | 2                            | miscellaneous              | 0, 5223           | 3             | 3 MB                  | 3 M8                                 | 6.68                             |
|                     | 3                            | skype                      | 0                 | 3             | 6.40                  | 9 M8                                 | 16.448                           |
|                     | 4                            | ssi'ds                     | 0, 443, 5223      | 3             | 655 HB                | 2 M8                                 | 3 148                            |
|                     | 6                            | amazon                     | 443, 80           | 2             | 929 MB                | 97 MB                                | 108                              |
|                     | 7                            | apple.com                  | 0                 | 2             | 50 KB                 | 185 KB                               | 215 828                          |
|                     | 8                            | gmail                      | 0, 443, 993       | 2             | 672 KB                | 5 M8                                 | 3 M8                             |
|                     | 10                           | google+                    | 0                 | 2             | 004 KB                | 1 MB                                 | 421 103                          |
|                     |                              |                            |                   |               |                       |                                      |                                  |

Figure 53: Applications Report

The Applications report consists of several sections as per the table below. For ease of reading, each section has been numbered in the figure above, and corresponds to the table below.

| 1 | Overview                               | Contains the list of applications that SCI recognizes, and displays the percentage of traffic consumed by these applications |
|---|----------------------------------------|----------------------------------------------------------------------------------------------------|
| 2 | Top 10 Applications by traffic volume  | Contains the list of top 10 applications in terms of volume of traffic.                                                      |
| 3 | Top 10 Applications by Client<br>Count | Contains the application information and displays the quantity of traffic consumed by the listed applications.               |
| 4 | Top Applications by Traffic            | Displays the top applications by traffic and the percentage consumed of the total traffic.                                   |
| 5 | Top Applications by Clients            | Displays the top applications by clients and the percentage consumed of the total traffic by the applications.               |

## **Applications - Overview**

The Applications Overview report provides an overview of all the applications recognized by the application recognition engine and the traffic volumes that these applications consume.

The Overview section contains the following:

- The number of recognized applications
- Total traffic
- Total number of APs, which also contains the received and transmitted traffic between them
- Total clients on the network

#### Figure 54: Applications Overview

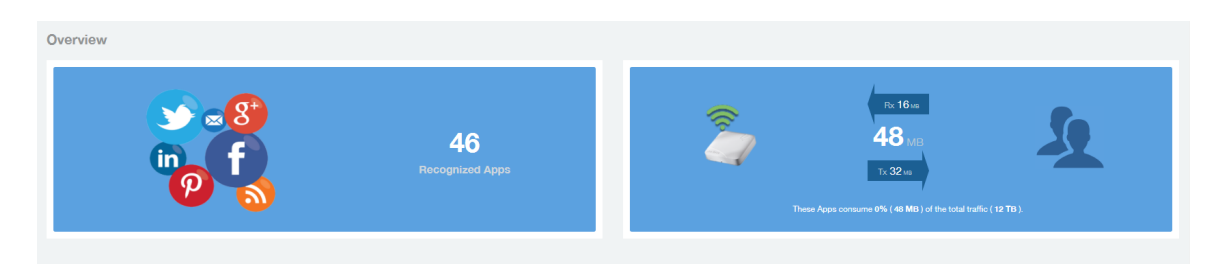

# Applications - Top 10 by Traffic Volume

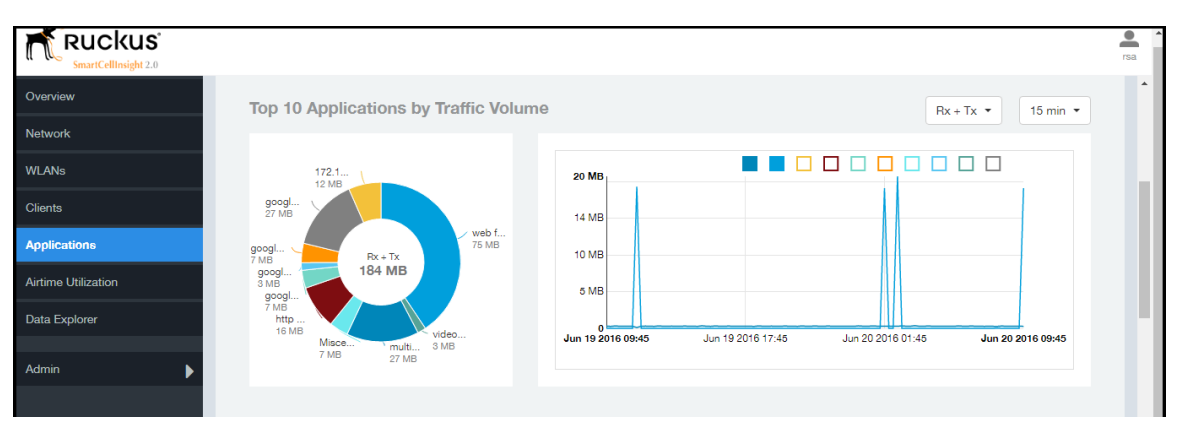

Displays the top applications with the largest traffic volume in the network, alongwith the received and transmitted traffic volumes.

#### Figure 55: Top 10 Applications by Traffic Volume

The pie chart and graph contain the top applications with the largest traffic volume in the network, alongwith the received and transmitted traffic volumes. You can view the received and transmitted traffic volumes based on the Rx and Tx filter. You can also specify the time of 15 minutes, 1 hour or 1 day for data granularity purpose using the Time Filter on page 21. To view the top 10 APs choose from the legend available on the top of the graph. Each AP will appear as a separate graph line. If you hover over the line graph a pop-up appears containing the selected details.

## Applications - Top 10 by Client Count

The Top 10 Applications by Client Count report consists of a pie chart and graph containing the top 10 applications by client count in the network.

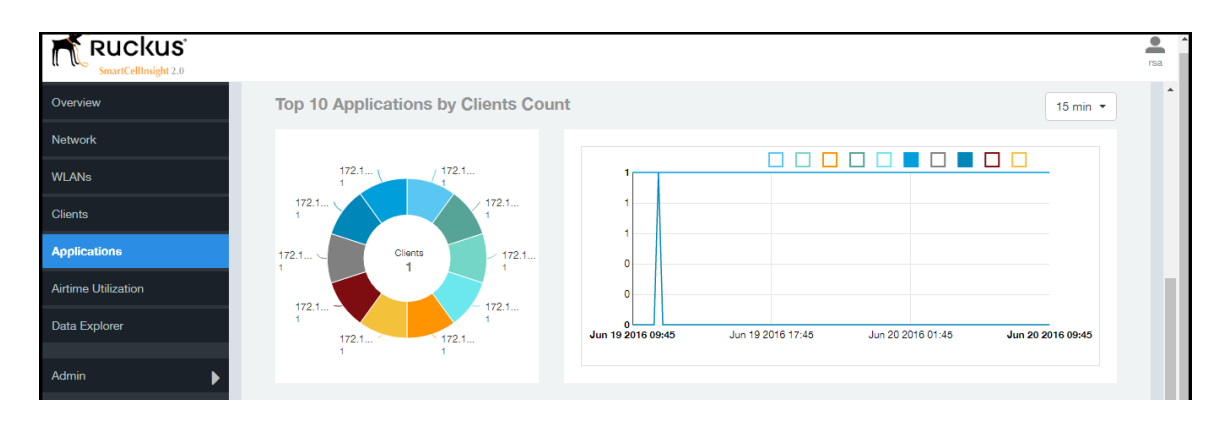

Figure 56: Top 10 Applications by Clients Count

# **Applications - Top Applications by Traffic**

The Top Applications by Traffic report displays the the top (10, 20 or 50) applications by amount of traffic generated over the time period selected.

| Index       Applications by Traffic       These applications consume 0% (184 MB) of the total traffic (17 TB).       Top 10 Applications         Index       Application Name       Ports       Rx       Tx       Rx+Tx       Clients         1       web file transfer       0, 80, 8059       2 MB       75 MB       75 MB       1         pplications       3       google user conten       443       428 KB       26 MB       27 ME       1         artime Utilization       4       http protocol over t       443       6 MB       8 MB       16 MB       16 MB       1         reta Explorer       7       Miscellaneous       0, 8443       4 MB       7 MB       1       1         8       google.com       0, 443, 5228       3 MB       4 MB       7 MB       1         9       video54.local       0, 8059       1 MB       2 MB       3 MB       1         9       video54.local       0, 8059       1 MB       2 MB       3 MB       1                                                                                                    |       |                     |              |             |                 |         |           |              |              |                      |               |   | Ruckus<br>SmartCellInsight 2.0 |
|----------------------------------------------------------------------------------------------------|-------|---------------------|--------------|-------------|-----------------|---------|-----------|--------------|--------------|----------------------|---------------|---|--------------------------------|
| Index       Application Name       Ports       Rx       Tx       Rx + Tx       Clients         1       web file transfer       0, 80, 8059       2 MB       79 MB       76 MB       1         2       multicast dns       5353       22 MB       5 MB       27 MB       1         3       google user conten       443       423 KB       26 MB       27 MB       1         4       http protocol over t       443       423 KB       26 MB       27 MB       1         5       172.17.18.135 172       8443       7 MB       5 MB       12 MB       1         6       google(sel)       443       2 MB       5 MB       7 MB       1         4min       6       google(com       0, 443, 5228       3 MB       4 MB       3 MB       1         9       video54.local       0, 8059       1 MB       2 MB       3 MB       1                                                                                                    |       |                     |              |             |                 |         |           |              | _            | ene hu Treffie       | Ten Annlineti |   | verview                        |
| Index         Application Name         Ports         Pix         Tx         Rx + Tx         Clients           ients         1         web file transfer         0, 80, 8059         2 MB         79 MB         72 MB         1           2         multicast dns         5353         22 MB         5 MB         27 MB         1           3         google user conten         443         428 KB         28 MB         27 MB         1           4         http protocol over t         443         428 KB         28 MB         16 MB         1           4         http protocol over t         443         3 MB         8 MB         16 MB         1           4         http protocol over t         443         2 MB         5 MB         12 MB         1           4         http protocol over t         443         2 MB         5 MB         12 MB         1           5         172.17.18.135 172         8443         2 MB         5 MB         7 MB         1           6         google(ss)         443         2 MB         3 MB         7 MB         1           7         Miscellaneous         0, 8443         4 MB         3 MB         7 MB         1 </td <td>ons 👻</td> <td>Top 10 Applications</td> <td>tic (17 TB).</td> <td>total traff</td> <td>MB ) of the tot</td> <td>% ( 184  </td> <td>consume 0</td> <td>applications</td> <td>These a</td> <td>ons by frame</td> <td>тор Аррисац</td> <td></td> <td>etwork</td> | ons 👻 | Top 10 Applications | tic (17 TB). | total traff | MB ) of the tot | % ( 184 | consume 0 | applications | These a      | ons by frame         | тор Аррисац   |   | etwork                         |
| LANS         1         web file transfer         0, 80, 8059         2 MB         73 MB         75 MB         1           ients         2         multicast dns         5353         22 MB         5 MB         27 MB         1           3         google user conten         443         429 KB         26 MB         27 MB         1           4         http protocol over t         443         429 KB         26 MB         27 MB         1           4         http protocol over t         443         429 KB         5 MB         16 MB         1           5         172.17.18.135 172         8443         7 MB         5 MB         12 MB         1           6         google(ssl)         443         2 MB         5 MB         7 MB         1           7         Miscellaneous         0, 8443         4 MB         3 MB         7 MB         1           8         google.com         0, 443, 5228         3 MB         4 MB         7 MB         1           9         video54.local         0, 8059         1 MB         2 MB         3 MB         1           10         google+         0, 443         1 MB         2 MB         3 MB         1                                                                                                    | ۵     | Clients             | Rx + Tx      |             | Tx              |         | Rx        |              | Ports        | Application Name     | Index         |   |                                |
| ants       2       multicast dns       5353       22 MB       5 MB       27 MB       1         plications       3       google user conten       443       423 KB       28 MB       27 MB       1         4       http protocol over t       443       423 KB       28 MB       27 MB       1         4       http protocol over t       443       8 MB       8 MB       8 MB       16 MB       1         5       172:17:18:135 172       8443       7 MB       5 MB       12 MB       1         6       google(ss)       443       2 MB       5 MB       7 MB       1         7       Miscellaneous       0, 8443       4 MB       3 MB       7 MB       1         8       google.com       0, 443, 5228       3 MB       4 MB       7 MB       1         8       google.com       0, 403, 5228       3 MB       4 MB       7 MB       1         9       video54.local       0, 8059       1 MB       2 MB       3 MB       1         10       google+       0, 443       1 MB       2 MB       3 MB       1                                                                                                    |       | 1                   | 5 MB         | 78          | MB              | 73 M    | 2 MB      |              | 0, 80, 8059  | web file transfer    | 1             | _ | JANS                           |
| 3       google user conten       443       423 KB       25 MB       27 MB       1         4       http protocol over t       443       8 MB       8 MB       16 MB       1         time Utilization       5       172.17.18.135 172       8443       7 MB       5 MB       12 MB       1         6       google(ss)       443       2 MB       5 MB       7 MB       1         7       Miscellaneous       0, 8443       4 MB       3 MB       7 MB       1         8       google.com       0, 443, 5228       3 MB       4 MB       7 MB       1         8       google.com       0, 403, 5228       3 MB       4 MB       7 MB       1         9       video54.local       0, 8059       1 MB       2 MB       3 MB       1         10       google+       0, 443       1 MB       2 MB       3 MB       1                                                                                                    |       | 1                   | 27 MB        | в           | 5 MB            |         |           | 22 MB        | 5353         | multicast dns        | 2             |   | ents                           |
| A       http protocol over t       443       8 MB       8 MB       16 MB       1         time Utilization       5       172.17.18.135 172       8443       7 MB       5 MB       12 MB       1         ta Explorer       6       google(ss)       443       2 MB       5 MB       7 MB       1         min       6       google.com       0, 8443       4 MB       3 MB       7 MB       1         8       google.com       0, 443, 5228       3 MB       4 MB       7 MB       1         9       video54.local       0, 8059       1 MB       2 MB       3 MB       1         10       google+       0, 443       1 MB       2 MB       3 MB       1                                                                                                    |       | ] 1                 | 27 MB        | в           | 26 MB           |         | 423 KB    |              | 443          | google user conten   | 3             |   | oliestions                     |
| time Utilization         5         172.17.18.135 172         8443         7 MB         5 MB         12 MB         1           ta Explorer         6         google(ss)         443         2 MB         5 MB         7 MB         1           rinn         8         google.com         0, 443, 5228         5 MB         7 MB         1           8         google.com         0, 443, 5228         5 MB         7 MB         1           9         video54.local         0, 8059         1 MB         2 MB         3 MB         1           10         google+         0, 443         1 MB         2 MB         3 MB         1                                                                                                    |       | 1                   | 16 MB        | в           | 8 MB            |         | 8 MB      |              | 443          | http protocol over t | 4             | _ | picatone                       |
| 6         google(ss)         443         2 MB         5 MB         7 MB         1           7         Miscellaneous         0, 8443         4 MB         9 MB         7 MB         1           8         google.com         0, 443, 5228         5 MB         4 MB         7 MB         1           9         video54.local         0, 8059         1 MB         2 MB         3 MB         1           10         google+         0, 443         1 MB         2 MB         3 MB         1                                                                                                    |       | ] 1                 | 12 MB        | в           | 5 MB            |         | 7 MB      |              | 8443         | 172.17.18.135 172    | 5             |   | time Utilization               |
| T         Miscellaneous         0,8443         4 MB         3 MB         7 MB         1           min         8         google.com         0,443,5228         3 MB         4 MB         7 MB         1           9         video54.local         0,8059         1 MB         2 MB         3 MB         1           10         google+         0,443         1 MB         2 MB         3 MB         1                                                                                                    |       | 1                   | 7 MB         | в           | 5 MB            |         | 2 MB      |              | 443          | google(ssl)          | 6             |   | ta Explorer                    |
| B         google.com         0, 443, 5228         3 MB         4 MB         7 MB         1           9         video54.local         0, 8059         1 MB         2 MB         3 MB         1           10         google+         0, 443         1 MB         2 MB         3 MB         1                                                                                                    |       | 1                   | 7 MB         | в           | 3 MB            |         | 4 MB      |              | 0, 8443      | Miscellaneous        | 7             |   |                                |
| 9         video54.local         0,8059         1 MB         2 MB         3 MB         1           10         google+         0,443         1 MB         2 MB         3 MB         1                                                                                                    |       | 1                   | 7 MB         | в           | 4 MB            |         | 3 MB      |              | 0, 443, 5228 | google.com           | 8             |   | min                            |
| 10 google+ 0, 443 1 MB 2 MB 3 MB 1                                                                                                    |       | 1                   | 3 MB         | в           | 2 MB            |         | 1 MB      |              | 0,8059       | video54.local        | 9             |   |                                |
|                                                                                                    |       | 1                   | 3 MB         | в           | 2 MB            |         | 1 MB      |              | 0, 443       | google+              | 10            |   |                                |
| 4 1 ▼ of 1 ▶                                                                                                    |       |                     |              |             |                 |         | 🔹 of 1 🌗  | 1            |              |                      |               |   |                                |

Figure 57: Top Applications by Traffic

## **Applications - Top Applications by Clients**

Use the Top Applications by Clients table to view which applications are being used by the most clients on the network.

You can sort the table by any column by clicking on the column heading. Additionally, you can

customize the table by clicking the gear icon \* and selecting from the list of columns to display.

You can also select whether to display only the top 10 (default value), 20, 50, or 100 applications, or list all applications. Configure the number of rows per a page using the **Rows per Page** list in the table settings drop down menu.

#### Figure 58: Top Applications by Clients

| sinaricennisigni 2.0  |               |                    |         |                        |                               |                            |                     |
|-----------------------|---------------|--------------------|---------|------------------------|-------------------------------|----------------------------|---------------------|
|                       | 9             | video54.local      | 0, 8059 | 1 MB                   | 2 MB                          | 3 MB                       | 1                   |
| verview               | 10            | google+            | 0, 443  | 1 MB                   | 2 MB                          | 3 MB                       | 1                   |
| etwork                |               |                    |         | 🖣 1 🔻 of 1 🕨           |                               |                            |                     |
| WLANs                 |               |                    |         |                        |                               |                            |                     |
| Clients               | Top Applicati | ons by Clients     | These   | applications consume ( | 0% ( 13 MB ) of the total tra | uffic ( <b>17 TB</b> ). To | p 10 Applications 🔹 |
| Applications          | Index         | Application Name   | Ports   | Clients                | Rx                            | Tx                         | Rx + Tx             |
| Airtimo I Itilization | 1             | 172.17.18.135 172  | 8443    | 1                      | 7 MB                          | 5 MB                       | 12 MB               |
| antime Otilization    | 2             | 172.17.19.74 172.1 | 8443    | 1                      | 14 KB                         | 27 KB                      | 42 KB               |
| lata Explorer         | 3             | 172.17.19.74 172.1 | 8443    | 1                      | 19 KB                         | 42 KB                      | 61 KB               |
|                       | 4             | 172.17.19.74 172.1 | 8443    | 1                      | 15 KB                         | 30 KB                      | 45 KB               |
| idmin 🕨               | 5             | 172.17.19.74 172.1 | 8443    | 1                      | 7 KB                          | 14 KB                      | 21 KB               |
|                       | 6             | 172.17.19.74 172.1 | 8443    | 1                      | 19 KB                         | 42 KB                      | 61 KB               |
|                       | 7             | 172.17.19.74 172.1 | 8443    | 1                      | 12 KB                         | 29 KB                      | 41 KB               |
|                       | 8             | 172.17.19.74 172.1 | 8443    | 1                      | 15 KB                         | 30 KB                      | 45 KB               |
|                       | 9             | 172.17.19.74 172.1 | 8443    | 1                      | 7 KB                          | 14 KB                      | 21 KB               |
|                       | 10            | 172.17.19.74 172.1 | 8443    | 1                      | 26 KB                         | 57 KB                      | 82 KB               |
|                       |               |                    |         | 🖣 1 🔻 of 1 🕨           |                               |                            |                     |

# **Airtime Utilization Report**

The Airtime Utilization report provides the overview of airtime utilization for radios and APs.

The Airtime Utilization report lists the APs by airtime utilization for radio (2.4 and 5 GHz). It also lists the airtime utilization trend over time based on APs and radio.

| ime Utilization R                                                                                                    | eport +6                                                                                                    |                                                                                                  |                                                                                                    |                                                      |                                                                                                    | AP AIL Radio                                                                            | NI + Jul 08 2016 - J                                                                                                    | ol 07 2016                     |
|----------------------------------------------------------------------------------------------------|----------------------------------------------------------------------------------------------------|--------------------------------------------------------------------------------------------------|----------------------------------------------------------------------------------------------------|------------------------------------------------------|----------------------------------------------------------------------------------------------------|-----------------------------------------------------------------------------------------|----------------------------------------------------------------------------------------------------|--------------------------------|
| Overview                                                                                                    |                                                                                                    |                                                                                                  |                                                                                                    | Top 10 APs by                                        | Airtime Utilizatio                                                                                                    | <b>→</b> 2                                                                              |                                                                                                    |                                |
|                                                                                                    |                                                                                                    |                                                                                                  |                                                                                                    |                                                      |                                                                                                    | -                                                                                       |                                                                                                    | under troch                    |
|                                                                                                    |                                                                                                    |                                                                                                  |                                                                                                    |                                                      |                                                                                                    |                                                                                         | PackasAP (23<br>PackasAP (207%)                                                                                                    | 56)                            |
| 2.4 GHz                                                                                                    | 6                                                                                                    | 3                                                                                                | 5 GHz                                                                                                    |                                                      |                                                                                                    | PuckusAP (151%)                                                                         | uckusulati (194%)                                                                                                    |                                |
| 10 s                                                                                                    | C                                                                                                    |                                                                                                  | <b>1</b> s                                                                                                    |                                                      | PluckunAP (101%)<br>PluckunAP (14%)                                                                                                    |                                                                                         |                                                                                                    |                                |
|                                                                                                    |                                                                                                    |                                                                                                  |                                                                                                    | Picerage (8%)                                        | ickusAP (84%)                                                                                                    |                                                                                         |                                                                                                    |                                |
|                                                                                                    |                                                                                                    |                                                                                                  |                                                                                                    |                                                      |                                                                                                    |                                                                                         |                                                                                                    |                                |
| Top APs by Airtime                                                                                                    | Utilization for 2.4 GHz                                                                                                    |                                                                                                  |                                                                                                    |                                                      |                                                                                                    |                                                                                         |                                                                                                    |                                |
| Index<br>1                                                                                                    | AP Name<br>RuckusAP                                                                                                    | AP IP Address<br>172.30.64.106                                                                   | Controller Name                                                                                                    | Airtime Utilization                                  | Airtim<br>200%                                                                                                    | e Rx                                                                                    | Airtime Tx                                                                                                    | Airt                           |
| 2                                                                                                    | RuckusAP                                                                                                    | 172.30.64.136                                                                                    |                                                                                                    | 450%                                                 | 167%                                                                                                    |                                                                                         |                                                                                                    | 20536                          |
| 3                                                                                                    | RuckusAP                                                                                                    | 172.30.64.143                                                                                    |                                                                                                    | 446%                                                 | 183%                                                                                                    |                                                                                         | 50%                                                                                                    | 213%                           |
| 4                                                                                                    | RuckusAP                                                                                                    | 172.30.64.114                                                                                    |                                                                                                    | 395%                                                 | 149%                                                                                                    |                                                                                         |                                                                                                    | 194%                           |
| 5                                                                                                    | RuckusAP                                                                                                    | 172.30.64.115                                                                                    |                                                                                                    | 372%                                                 | 19416                                                                                                    | 631                                                                                     |                                                                                                    | 125%                           |
| 5                                                                                                    | BuckusAP                                                                                                    | 172.30.64.131                                                                                    |                                                                                                    | 100%                                                 | 102%                                                                                                    |                                                                                         | 31%                                                                                                    | 7286                           |
| 8                                                                                                    | RuckusAP                                                                                                    | 172.30.64.105                                                                                    |                                                                                                    | 174%                                                 | 130%                                                                                                    |                                                                                         | 27%                                                                                                    |                                |
| 9                                                                                                    | RuckusAP                                                                                                    | 172.30.64.132                                                                                    |                                                                                                    | 160%                                                 | 72%                                                                                                    |                                                                                         | 13%                                                                                                    | 84%                            |
| 10                                                                                                    | RuckusAP                                                                                                    | 172.30.64.129                                                                                    |                                                                                                    | 150%                                                 | 73%                                                                                                    |                                                                                         | 20%                                                                                                    | 0.0%                           |
| Top ADe k - that                                                                                                    | Itilization (co.t. Otto                                                                                                    |                                                                                                  | ≪ 1•                                                                                                    | of 1 🐌                                               |                                                                                                    |                                                                                         |                                                                                                    |                                |
| top APs by Airtime                                                                                                    | Utilization for 5 GHz                                                                                                    | ≠4                                                                                               |                                                                                                    |                                                      |                                                                                                    |                                                                                         |                                                                                                    |                                |
| Index                                                                                                    | AP Name                                                                                                    | AP IP Address                                                                                    | Controller Name                                                                                                    | Airtime Utilization                                  | Aitim                                                                                                    | e Rx                                                                                    | Airtime Tx                                                                                                    | Air                            |
| 2                                                                                                    |                                                                                                    |                                                                                                  |                                                                                                    | 74%                                                  | 77%                                                                                                    | _                                                                                       | 0%                                                                                                    |                                |
| 3                                                                                                    | ALC: N                                                                                                    |                                                                                                  |                                                                                                    | 70%                                                  | 70%                                                                                                    |                                                                                         | 0%                                                                                                    |                                |
| 4                                                                                                    | ACC. 10.100                                                                                                    |                                                                                                  |                                                                                                    | 62%                                                  | 61%                                                                                                    |                                                                                         | 016                                                                                                    |                                |
| 5                                                                                                    | 100.000.000                                                                                                    |                                                                                                  |                                                                                                    |                                                      | 5%                                                                                                    | 4596                                                                                    | 0%                                                                                                    |                                |
| 6                                                                                                    | 1011.0 (1110.000)                                                                                                    |                                                                                                  |                                                                                                    |                                                      | 496                                                                                                    | 44%                                                                                     | 0%                                                                                                    |                                |
| 7                                                                                                    | 100 C 100 C 100 C 100 C 100 C                                                                                                    |                                                                                                  |                                                                                                    |                                                      | 496                                                                                                    | 34%                                                                                     | 0%                                                                                                    |                                |
| 8                                                                                                    |                                                                                                    |                                                                                                  |                                                                                                    |                                                      | 1496                                                                                                    | 24%                                                                                     | 0%                                                                                                    |                                |
| 9                                                                                                    |                                                                                                    |                                                                                                  |                                                                                                    | -                                                    | 1496                                                                                                    | 24%                                                                                     | 0%                                                                                                    |                                |
| 10                                                                                                    |                                                                                                    |                                                                                                  | ≪ 11                                                                                                    | of 1 🕨                                               | 274                                                                                                    | 2379                                                                                    | 0.6                                                                                                    |                                |
| Airtime Utilization T                                                                                                    | rend 5                                                                                                    |                                                                                                  |                                                                                                    |                                                      |                                                                                                    |                                                                                         | Jul 06 2016 - Jul 0                                                                                                    | 7 2016                         |
| For 2.4 QHz                                                                                                    |                                                                                                    |                                                                                                  |                                                                                                    |                                                      |                                                                                                    |                                                                                         |                                                                                                    |                                |
|                                                                                                    |                                                                                                    |                                                                                                  |                                                                                                    |                                                      |                                                                                                    |                                                                                         | Tx Utilization Busy                                                                                                    | Idie 📕                         |
| 13%                                                                                                    |                                                                                                    |                                                                                                  |                                                                                                    |                                                      |                                                                                                    | ~                                                                                       | $\sim$                                                                                                    | -                              |
|                                                                                                    |                                                                                                    |                                                                                                  | ~~~~                                                                                                    |                                                      | ~                                                                                                    |                                                                                         |                                                                                                    |                                |
| 10%                                                                                                    |                                                                                                    |                                                                                                  |                                                                                                    | $\sim$                                               |                                                                                                    |                                                                                         |                                                                                                    | -                              |
| 1016                                                                                                    |                                                                                                    |                                                                                                  |                                                                                                    |                                                      |                                                                                                    |                                                                                         |                                                                                                    |                                |
| 1016<br>876<br>676                                                                                                    |                                                                                                    |                                                                                                  |                                                                                                    |                                                      |                                                                                                    | $\sim$                                                                                  |                                                                                                    |                                |
| 1016<br>896<br>606<br>406                                                                                                    |                                                                                                    |                                                                                                  |                                                                                                    |                                                      |                                                                                                    |                                                                                         |                                                                                                    |                                |
| 10%<br>8%<br>4%<br>2%<br>3%<br>3%                                                                                                    | Jul 06 2016 18                                                                                                    | 00                                                                                               | Jul 06 2016 23:00                                                                                                  | 0 ML                                                 | 7 2016 04:00                                                                                                    |                                                                                         | LU 07 2016 09:00                                                                                                    |                                |
| 10%<br>8%<br>6%<br>4%<br>1%<br>-<br>Jul (0 2016 13:00                                                                                                    | Jul 06 2016 18                                                                                                    | 00                                                                                               | Jul 06 2016 23 00                                                                                                  | 0 ML                                                 | 7 2016 04:00                                                                                                    |                                                                                         | ui 07 2016 09:00                                                                                                    |                                |
| 1016<br>895<br>695<br>495<br>295<br>495<br>495<br>495<br>495<br>495<br>495<br>496<br>2016 1300                                                                                                    | JJ 06 2016 18                                                                                                    | 00                                                                                               | Jul 06 2016 23.00                                                                                                  | ٥يد                                                  | 7 2016 04:00                                                                                                    |                                                                                         | ui 07 2016 09:00                                                                                                    |                                |
| 101 85 44 45 2016 1300                                                                                                    | JU 06 2016 18                                                                                                    | 00                                                                                               | Jul 06 2016 23 00                                                                                                  | o w.                                                 | 7 2016 04:00                                                                                                    |                                                                                         | IJI (7 2016 09:00                                                                                                    |                                |
| 10%                                                                                                    | Jur 06 2016 18                                                                                                    | 00                                                                                               | Jul 06 2016 23 00                                                                                                  | ه بد                                                 | 7 2016 04:00                                                                                                    |                                                                                         | u 07 2016 00:00                                                                                                    | ] Ide                          |
| 100<br>8%<br>4%<br>2%<br>4%<br>2%<br>4%<br>2%<br>4%<br>2%<br>4%<br>2%<br>5%<br>5%<br>5%<br>5%<br>5%<br>5%<br>5%<br>5%<br>5%<br>5%<br>5%<br>5%<br>5%                                                                                                    | JA 06 2016 18                                                                                                    | 00                                                                                               | Jul 06 2016 23 00                                                                                                  | 0 N.C                                                | 7 2016 04:00                                                                                                    |                                                                                         | Tx Utilization Busy                                                                                                    | ]Ide                           |
| 101<br>84<br>43<br>24<br>24<br>24<br>25<br>25<br>25<br>25<br>25<br>25<br>25<br>25<br>25<br>25<br>25<br>25<br>25                                                                                                    | Ju 08 2016 18                                                                                                    | 00                                                                                               |                                                                                                    | 0 v.C                                                | 7 2016 04:00                                                                                                    |                                                                                         | U 07 2016 09:00                                                                                                    | ]15+                           |
| 100<br>50<br>60<br>40<br>210<br>210<br>210<br>210<br>210<br>210<br>210<br>21                                                                                                    | Ju 68 2016 18                                                                                                    | 00                                                                                               |                                                                                                    | Mo                                                   | 2016 04:00                                                                                                    |                                                                                         | Tx Utilization Bouy (                                                                                                    |                                |
| Ton 5 0Hz                                                                                                    | .A. 08 25/6 18                                                                                                    | 80                                                                                               |                                                                                                    | 0.u.                                                 | 2016 04:00                                                                                                    |                                                                                         | IL 07 2016 09:00                                                                                                    |                                |
| For S GHz                                                                                                    | JA 06 2019 18                                                                                                    |                                                                                                  |                                                                                                    | AAG                                                  | 7 2016 04:00                                                                                                    |                                                                                         | U 07 2016 08 00                                                                                                    | lde                            |
| For 5 GHz                                                                                                    | 4. 06 2014 16                                                                                                    | 80                                                                                               |                                                                                                    | 0 u.                                                 | 7 2016 04:00                                                                                                    |                                                                                         | U 07 2016 08 00                                                                                                    |                                |
| For S OHz<br>100<br>40<br>200<br>200<br>200<br>200<br>200<br>200<br>20                                                                                                    | .AU 08 2016 18                                                                                                    | 80                                                                                               | JU 08 2016 23 00                                                                                                   | 0 W.                                                 | 7 2016 04:00                                                                                                    |                                                                                         | U 07 2016 09 00                                                                                                    | ,<br>                          |
| For S OHz<br>For S OHz<br>A de 2016 1300<br>For S OHz<br>Add de 2016 1300<br>Altrime Utilization C                                                                                                    | AI 08 2019 18<br>AI 08 2019 18<br>AI 08 2019 18<br>Ver Time to 6                                                                                                    | 80                                                                                               | JJ 08 2016 23 00                                                                                                   | 0 W.                                                 | 7 2016 04:00                                                                                                    |                                                                                         | U 07 2016 09 00<br>T. Ukitaston B.A.yr (<br>Ukitaston B.A.yr (<br>Ukitaston J. J. 10 2016 09 00<br>Jul 07 2016 09 00                                                                                                    | J<br>] Ide<br>J<br>J<br>7 2016 |
| For 5 OHz                                                                                                    | Al 06 2016 16<br>Al 06 2016 16<br>Al 06 2016 16<br>Ver Time 6<br>2.4 GHz Ublication                                                                                                    | 00<br>00<br>2.4. Chtor Pak                                                                       | JJ 09 2014 23 00<br>JJ 09 2014 23 00<br>2.4 GHz Tx 2.4                                                             |                                                      | 7 2016 04:00<br>7 2016 04:00<br>12 URILIZATION                                                                                                    | 5 GHz PA                                                                                | U 07 2016 09 00                                                                                                    | 14e                            |
| For 5 0Ma<br>5%<br>10%<br>10%<br>10%<br>10%<br>10%<br>10%<br>10%<br>10                                                                                                    | . J. 00 2016 10<br>. J. 00 2016 10<br>. J. 00 2016 10<br>. J. 0 00 2016 10<br>. J. 0 012 016 10<br>. J. 0 012 016 10<br>. J. 0 012 016 10<br>. J. 10 02016 10<br>. J. 10 02016 10<br>. J. | 00<br>00<br>2.4 GHz Re<br>15<br>15                                                               | JJ 08 2016 23:00                                                                                                   | Ard 0                                                | 7 2016 04:00<br>7 2016 04:00<br>12 2016 04:00                                                                                                    | 5 GHz RM<br>15                                                                          | U 07 2016 09 00<br>1 1 Outraneo Buvy (<br>U 07 2016 09 00<br>U 07 2016 09 00<br>U 07 2016 00<br>U 07 2016 00<br>U 07 200<br>U 07 200 | 140                            |
| For S GHz<br>For S GHz                                                                                                    | AU 05 2019 15                                                                                                    | 00<br>00<br>00<br>2.4 GHz Fix<br>9%<br>9%<br>9%                                                  | J/ 08 2014 23 00                                                                                                   | A4 0<br>A4 0<br>Ofte Buny 5 0<br>78<br>78            | 7 2016 04:00<br>7 2016 04:00<br>10<br>10<br>10<br>10<br>10                                                                                                    | 5 Gite Pa<br>1%                                                                         | Te Unitation Buy<br>U 07 2016 09 00<br>Te Unitation Buy<br>U 07 2016 09 00<br>Jul 06 2016 - Jul (<br>5 Girle Tx<br>On<br>On                                                                                                    | 144                            |
| For S GHz<br>For S GHz                                                                                                    |                                                                                                    | 00<br>2.4 GHz Pac<br>7%<br>6%<br>6%                                                              | JJ 09 2014 23 00<br>JJ 09 2014 23 00<br>2.4 GNz Tx 2.4<br>3%                                                       | A4 0                                                 | 7 2016 04:00<br>7 2016 04:00<br>12 UNIXastion<br>120<br>12 UNIXastion<br>120<br>120<br>120<br>120<br>120<br>120<br>120<br>120<br>120<br>120                                                                                                    | 5 GHz Fix<br>1%                                                                         | U 07 2016 09 00<br>T. Unitation Buyer [<br>J. Unitation Buyer ]<br>J. Unitation Buyer ]<br>J. Unitatio Buyer ]<br>J. Unitation Buyer ]<br>J. Uni                                                                                    | 7 2016                         |
| For 5 OHs                                                                                                    | Al 00 2016 18<br>Al 00 2016 18<br>Al 00 2016 18<br>Ver Time 6<br>2.4 Oldre Ublization<br>1111<br>1111                                                                                                    | 00<br>2.4. Okto Pix<br>00<br>7%<br>6%<br>6%<br>6%                                                | JJ 06 2014 23:00<br>JJ 06 2014 23:00<br>Z.4 Oktr Tx Z.4<br>3%<br>5%<br>5%                                          | An 0                                                 | 7 2016 04:00<br>7 2016 04:00<br>10<br>10<br>10<br>10<br>10<br>10<br>10<br>10<br>10                                                                                                    | 5 GHz Pik<br>19<br>19<br>19<br>19<br>19                                                 | U (2) 2016 (0) 60<br>T. Unitation D. Bury (<br>Unitation D. Bury (<br>Unitatio                                                                            | 7 2016                         |
| For 5 GHz<br>For 5 GHz                                                                                                    | A/ 00 2016 18                                                                                                    | 00<br>00<br>2.4 GHz Pat<br>6%<br>6%<br>6%<br>6%<br>6%                                            | JJ 08 2014 22:00                                                                                                   | A40<br>A40<br>A40<br>A40<br>A40<br>A40<br>A40<br>A40 | 7 2016 04:00<br>7 2016 04:00<br>10<br>10<br>10<br>10<br>10<br>10<br>10<br>10<br>10<br>10<br>10<br>10<br>1                                                                                                    | 5 GHz Re<br>1%<br>1%<br>1%<br>1%                                                        | U (2 224 69 60)                                                                                                    | 7 2016                         |
| For S GHz<br>For S GHz<br>For S GHz                                                                                                    | . AU 66 2019 15<br>. AU 66 2019 15<br>. AU 67<br>. AU 67<br>. AU 67                                      | 00<br>2.4 GHz Rx<br>00<br>2.4 GHz Rx<br>05<br>05<br>05<br>05<br>05<br>05<br>05<br>05<br>05<br>05 | JJ 08 2014 23 00                                                                                                   | A4 0                                                 | 7 2016 04:00                                                                                                    | 5 Chite Re<br>1%<br>1%<br>1%<br>1%<br>1%                                                | Tr. Unitation Buys<br>U 07 2016 09 00<br>Tr. Unitation Buys<br>U 07 2016 09 00<br>U 07 2016 09 00<br>S Girle Tx<br>Oris<br>Oris<br>Oris<br>Oris<br>Oris                                                                                                    | 7 2016                         |
| For S GHz<br>For S GHz<br>For S GHz                                                                                                    |                                                                                                    | 00<br>2.4 GHz Pac<br>755<br>655<br>755<br>655<br>655<br>655<br>655<br>655<br>655<br>655          | JJ 09 2014 23 00<br>JJ 09 2014 23 00<br>2.4 GNz Tx 2.4<br>3%<br>5%<br>5%<br>5%<br>5%<br>5%<br>5%<br>5%<br>5%<br>5% | A4 0                                                 | 7 2016 04:00<br>7 2016 04:00<br>12 UNIXastion<br>12 UNIXastion<br>12 UNIXASTION<br>12 UNIXASTION<br>12 U | 5 GHz Re<br>160<br>160<br>160<br>160<br>160<br>160<br>160<br>160                        | U 07 2016 09 00<br>T. Unitarion Unitarion<br>U 07 2016 09 00<br>U 07 2016 09 00<br>U 07 2016 00<br>U 07 2016 00<br>U 07 200<br>U 07 200<br>U 07 200<br>U 07 200<br>U 07 200<br>U 07 200<br>U 07 2                | , isotopic (1997)<br>17 2016   |
| For 5 OHz<br>For 5 OHz<br>For 5 OHZ<br>For 5 OHZ<br>For 5 OHZ | . Jul 00 2019 10<br>. Jul 00 2019 10<br>. Jul 00 20                                                                                                    | 00<br>2.4. GHz Fix<br>00<br>00<br>00<br>00<br>00<br>00<br>00<br>00<br>00<br>0                    | JJ 06 2016 23:00                                                                                                   | Ad 0                                                 | 7 2016 04:00<br>7 2016 04:00<br>10<br>10<br>10<br>10<br>10<br>10<br>10<br>10<br>10                                                                                                    | 5 GHz Pik<br>19<br>19<br>19<br>19<br>19<br>19<br>19<br>19<br>19<br>19<br>19<br>19<br>19 | U (2) 2016 (0) 60<br>T. Unitarion B. Guy (<br>U (2) 2016 (0) 60<br>U (2) 2016 (0) 60<br>U (2) 2016 (0) 70<br>U (2) 2016 (0) 70<br>U (2) 70<br>U (2) 70                  | 7 2016                         |

Figure 59: Airtime Utilization Report

The Airtime utilization report consists of several sections as per the table below. For ease of reading, each section has been numbered in the figure above, and corresponds to the table below.

| 1 | Overview                                   | The overview report section contains the total number of APs based on the radio category.                                                                               |
|---|--------------------------------------------|----------------------------------------------------------------------------------------------------|
| 2 | Top 10 APs by Airtime<br>Utilization       | This tabular report pertains to top ten APs airtime<br>utilization, represented as percentage. This is based on<br>your selection of APs, Radio and Date Range filters. |
| 3 | Top APs by Airtime Utilization for 2.4 GHz | This tabular report pertains to top APs airtime utilization based on the radio category of 2.4 GHz.                                                                     |
| 4 | Top APs by Airtime Utilization for 5 GHz   | This tabular report pertains to top APs airtime utilization based on the radio category of 5 GHz.                                                                       |
| 5 | Airtime Utilization Trend                  | This graph pertains to the utilization trend of APs based on the radio category of 2.4 and 5 GHz.                                                                       |
| 6 | Airtime Utilization Over Time              | The tabular report contains the utilization trend of APs as per the selected components.                                                                                |

## **Airtime Utilization - Overview**

The Airtime Utlization Overview report displays the aggregate utlization rates for all of the 2.4 and 5 GHz radios on all APs selected for the time period.

#### Figure 60: Airtime Utilization Overview

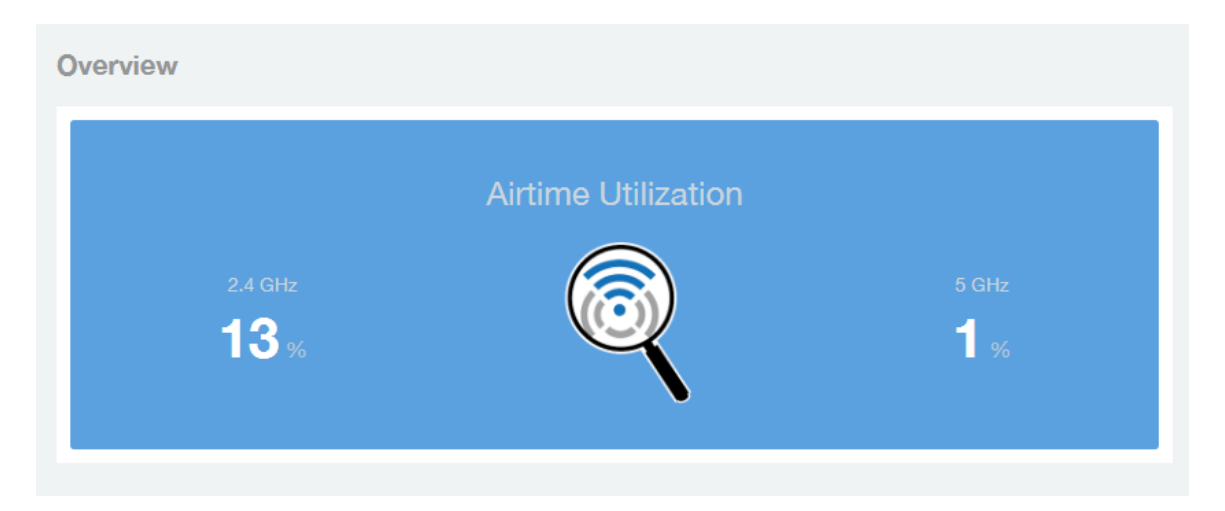

# Top 10 APs By Airtime Utilization

Use the Top APs by Utilization report to view which APs have the highest airtime utilization rates.

Figure 61: Top 10 APs by Airtime Utilization

|                                       | RuckusAP (388 |
|---------------------------------------|---------------|
| RuckusAP (247%)                       |               |
| RuckusAP (225%)                       |               |
| RuckusAP (145%)                       |               |
| RuckusAP (139%)                       |               |
| RuckusAP (131%)                       |               |
| RuckusAP (127%)                       |               |
| RuckusAP (109%)                       |               |
| RuckusAP (96%)                        |               |
| SIC WCenter-AP03-Cafe (Outside) (62%) |               |

## Top APs by Airtime Utilization for 2.4 Ghz

This report displays which APs have the highest utilization on the 2.4 GHz radio.

Use this report to view a list the top APs with the highest airtime utilization sorted according to

the selected columns. Click the gear icon 🌣 to select which columns to display, or click any column heading to sort by that column.

You can also select whether to display the top 10, 20, 50, or 100 APs by airtime utilization from the Top APs filter. The number of rows per page can be defined using the **Rows per page** option in the table settings drop down list.

Figure 62: Top APs by Airtime Utilization for 2.4 GHz

| Top APs by Airtime U | Itilization for 2.4 GHz |               |                 |                     |            |            | Top 10 APs · | Table Settings X                        |
|----------------------|-------------------------|---------------|-----------------|---------------------|------------|------------|--------------|-----------------------------------------|
| Index                | AP Name                 | AP IP Address | Controller Name | Airtime Utilization | Airtime Rx | Airtime Tx | Airtime Busy | •                                       |
| 1                    | RuckusAP                | 10.00         | -               | 410%                | 142%       | 44%        | 221%         | AP MAC                                  |
| 2                    | RuckusAP                | 10.000        | 100.00          | 360 N               | 130%       | 47%        | 105%         | Airtime Busy                            |
| 3                    | RuckusAP                | 100.000       | 100.00 Att      | 301%                | 109%       | 43%        | 155%         | Clients                                 |
| 4                    | RuckusAP                | 10.000        | 100.00          | 290%                | 11916      | 416        | 135%         | Rx Mgmt                                 |
| 5                    | RuckusAP                | 10.000        |                 | 229%                | 80%        | 20%        | 120%         | Controller MAC                          |
| 6                    | RuckusAP                | 110.000       | 100.00          | 220%                | 109%       | 41%        | 71%          | Try Marret                              |
| 7                    | RuckusAP                |               |                 | 197%                | 86%        | 25%        | MN.          |                                         |
| 8                    | RuckusAP                | 11.000        |                 | 196%                | 75%        | 23%        | 97%          | <ul> <li>Airtime Utilization</li> </ul> |
| 9                    | RuckusAP                |               |                 | 170%                | 77%        | 24%        | 09%          | Airtime Idle                            |
| 10                   | RuckusAP                | 10.000        | 100.000.000     | 130%                | 97%        | 22%        | 10%          | Index                                   |
|                      |                         |               |                 | i* of1 ⊫            |            |            |              | User Traffic                            |
|                      |                         |               |                 |                     |            |            |              | Total Rx                                |
|                      |                         |               |                 |                     |            |            |              | Airtime Bx                              |
|                      |                         |               |                 |                     |            |            |              | Total Ty                                |
|                      |                         |               |                 |                     |            |            |              |                                         |
|                      |                         |               |                 |                     |            |            |              | AP IP Address                           |
|                      |                         |               |                 |                     |            |            |              | Controller Name                         |
|                      |                         |               |                 |                     |            |            |              | Airtime Tx                              |
|                      |                         |               |                 |                     |            |            |              | Sessions 👌                              |
|                      |                         |               |                 |                     |            |            |              | Total Traffic                           |
|                      |                         |               |                 |                     |            |            |              | AP Name                                 |
|                      |                         |               |                 |                     |            |            |              |                                         |
|                      |                         |               |                 |                     |            |            |              | Hx User                                 |
|                      |                         |               |                 |                     |            |            |              | Tx User                                 |
|                      |                         |               |                 |                     |            |            |              | Mgmt Traffic                            |
|                      |                         |               |                 |                     |            |            |              | Controller Serial                       |
|                      |                         |               |                 |                     |            |            |              | Rows per page: 10 •                     |

## Top APs by Airtime Utilization for 5 GHz

This report displays which APs have the highest utilization on the 5 GHz radio.

Use this report to view a list the top APs with the highest airtime utilization sorted according to

the selected columns. Click the gear icon to select which columns to display, or click any column heading to sort by that column.

You can also select whether to display the top 10, 20, 50, or 100 APs by airtime utilization from the Top APs filter. The number of rows per page can be defined using the **Rows per page** option in the table settings drop down list.

| s by Airtime | e Utilization for 5 GHz |               |                          |        |                |     |           |            | Тор          |
|--------------|-------------------------|---------------|--------------------------|--------|----------------|-----|-----------|------------|--------------|
| Index        | AP Name                 | AP IP Address | Controller Name          | Airtin | ne Utilization | A   | irtime Rx | Airtime Tx | Airtime Busy |
| 1            | KP2 8,72,12 P2-AP56     | 10.0.10.206   | CBHT BOG-CEN J, CBHT BC. | 78%    |                | 78% |           | 0%         |              |
| 2            | KEN KTTELLA APES        | 10.0.8.89     | CSHT 805-CD1-1           | 73%    |                | 73% |           | 0%         |              |
| 3            | RackusAP                | 172.30.64.138 | 5P4.85-2001              | 66%    |                | 60% |           | 6%         |              |
| 4            | RackustP                | 172.30.64.132 | 5PL85-2001               | 64%    |                | 56% |           | 3%         | •            |
| 5            | RuckusAP                | 172.30.64.121 | 5P4.85-2001              | 68%    |                |     | 29%       | 19%        |              |
| 6            | KP2 8,81,13-P2-AP88     | 10.0.10.239   | CBHT 805-CE1 J, CBHT 8C. | 56%    |                | 56% |           | 0%         |              |
| 7            | KD0 K05_L0-AP01         | 10.0.4.42     | CBHT 805-CE1-2, CBHT 8C. |        | 49%            |     | 49%       | 0%         |              |
| 8            | KP2 8, H1, L2-P2-APT3   | 10.0.10.225   | CBHT 805-CE1-J, CBHT 8C. |        | 48%            |     | 47%       | 0%         | [            |
| 9            | RuckushP                | 172.30.64.136 | 5P4.85-2001              |        | 45%            |     | 42%       | 2%         | (            |
| 10           | KP2 8, A1, L4-P2-AP54   | 10.0.10.104   | CBHT BCG-CB1-J, CBHT BC. |        | 45%            |     | 44%       | 0%         |              |

#### Figure 63: Top APs by Airtime Utilization for 5 GHz

# **Airtime Utilization Trend**

This graph shows the airtime utilization trends for 2.4 and 5 GHz radios in percentages over time.

#### Figure 64: Airtime Utilization Trend

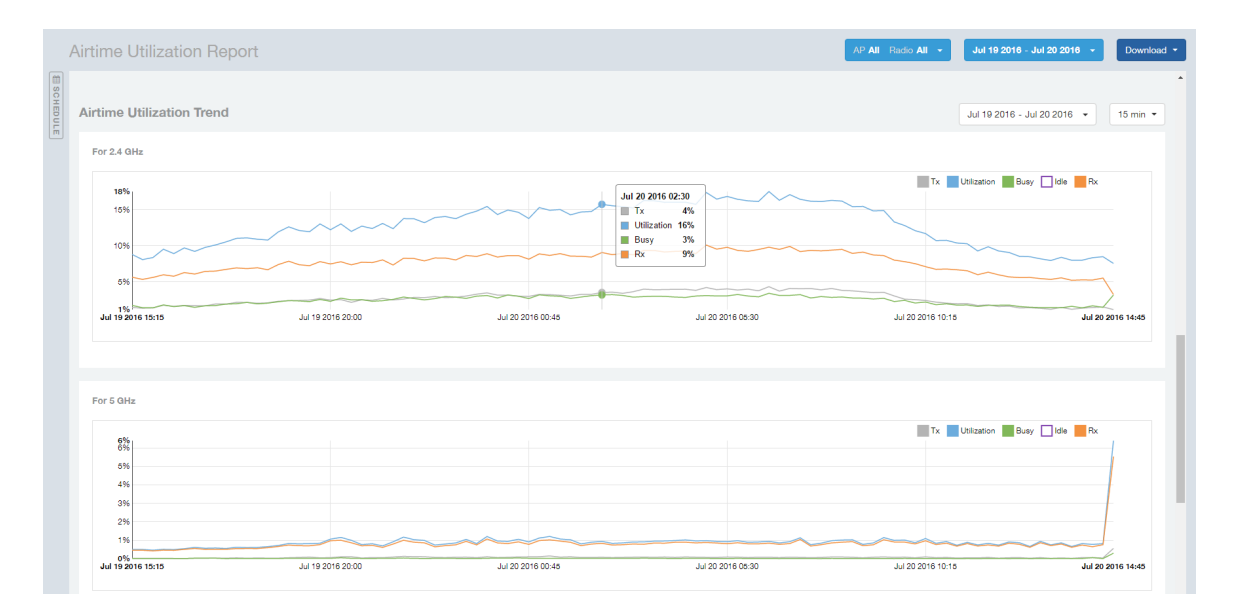

## **Airtime Utilization - Over Time**

Use the Airtime Utilization Over Time report to compare utilization rates between time periods, and to examine specific airtime utilization data, such as time spent busy/idle, transmitting/receiving, user traffic vs. management traffic, etc.

#### Figure 65: Airtime Utilization Over Time

| Airtime Utilization Ove   | er Time             |   |            |   |            |   |              |      |                |          |    | Jul 10 2016 - Jul 11 | 2016 👻 15 mir | •  |
|---------------------------|---------------------|---|------------|---|------------|---|--------------|------|----------------|----------|----|----------------------|---------------|----|
| Time Period               | 2.4 GHz Utilization |   | 2.4 GHz Rx |   | 2.4 GHz Tx |   | 2.4 GHz Busy | 5 GH | Iz Utilization | 5 GHz Rx |    | 5 GHz Tx             | 5 GHz Busy    | ¢  |
| Jul 10 2016 11:15 - 11:29 | 12%                 |   | 7%         | C | 3%         | С | 2%           |      | 196            |          | %  | 0%                   | 0             | 96 |
| Jul 10 2016 11:30 - 11:44 | 11%                 | C | 7%         | Г | 3%         | Г | 2%           |      | 196            |          | 6  | 0%                   | 0             | 96 |
| Jul 10 2016 11:45 - 11:59 | 12%                 |   | 7%         | С | 3%         | С | 2%           |      | 196            |          | %  | 0%                   | 0             | 96 |
| Jul 10 2016 12:00 - 12:14 | 12%                 | C | 7%         | Г | 3%         | Г | 2%           |      | 196            |          | %  | 0%                   | 0             | 96 |
| Jul 10 2016 12:15 - 12:29 | 1196                |   | 7%         | С | 2%         | С | 2%           |      | 196            |          | %  | 0%                   | 0             | 96 |
| Jul 10 2016 12:30 - 12:44 | 12%                 | C | 7%         | С | 3%         | Г | 2%           |      | 196            |          | 96 | 0%                   | 0             | 96 |
| Jul 10 2016 12:45 - 12:59 | 12%                 |   | 7%         | C | 3%         | С | 2%           |      | 196            |          | %  | 0%                   | 0             | 96 |
| Jul 10 2016 13:00 - 13:14 | 12%                 | C | 7%         | Г | 3%         | Г | 2%           |      | 195            |          | %  | 0%                   | 0             | 96 |
| Jul 10 2016 13:15 - 13:29 | 12%                 |   | 7%         | C | 3%         | С | 2%           |      | 196            |          | %  | 0%                   | 0             | 96 |
| Jul 10 2016 13:30 - 13:44 | 12%                 | C | 7%         | Г | 3%         | Г | 2%           |      | 196            |          | %  | 0%                   | 0             | 96 |
|                           |                     |   |            |   |            | 4 | 🚺 🔹 of 10 🕨  |      |                |          |    |                      |               |    |

# **Data Explorer**

The Data Explorer allows you to view, filter, and manipulate data in virtually any way and from any perspective you can imagine.

#### **Data Exploration**

Data exploration is the act of diving into the minute details of an OLAP (OnLine Analytical Processing) cube.

Consider your data to be a 3-dimensional cube which you would like to explore, both inside out and outside in, so that you could glean more insights from your data. Of course, most real world datasets will have more than 3 dimensions, but the concepts from a 3D cube can be directly extended to a multi-dimensional hypercube.

With an OLAP cube, there are actually only 5 operations that you can perform:

- 1. Slice: Think of slicing a piece of cheese you make a single cut to the cheese to expose the insides. A typical slice operation is the time slice. Instead of looking at all the data from Day 1, you slice the data to just the last 30 days.
- 2. Dice: Think of dicing a piece of cheese you make multiple cuts and mash the cheese into much smaller pieces. A typical dice operation is after slicing the cube to just the last 30 days, you "cut" it further by filtering by the controller name and AP group. So what you have after the above slice and dice, is a smaller piece of the original OLAP cube.
- **3. Drill Up/Down:** In order to get into the details, you drill down into a specific AP in the above AP Group, and further drilling down to a specific client hostname. Conversely, you could also search for client MAC in the beginning and drill up to see which AP and controller it belongs to.
- 4. Roll Up: This operation typically involves certain numbers, also known as measures which will be explained in detail below. In short, after doing your slice, dice and drill down, you would like to "roll up" the numbers to find out the total transmit traffic for the selected APs.
- **5. Pivot:** Pivot is simply an operation that allows you to view the data from a different perspective. For example, you have a table showing a list of controllers and the APs belonging to each controller. You may pivot the table to show a list of APs and the controllers they belong to. Think of pivoting as changing the hierarchy between the dimensions.

Thus, as you use the custom reporting, always refer to these 5 simple operations and you will never be lost! A good reference on OLAP cubes can be found in Wikipedia https://en.wikipedia.org/wiki/OLAP\_cube

|                   |                                                               | rsa |
|-------------------|---------------------------------------------------------------|-----|
| Overview Explorer |                                                               |     |
| Network           |                                                               | N   |
| WLANs             |                                                               | 43  |
| Clients           |                                                               |     |
| Applications      | DATA CUBES                                                    |     |
| Airtime           | Binned Ap Traffic                                             |     |
| Utilization       | <ul> <li>Sessions Summary</li> <li>Binned Sessions</li> </ul> |     |
| Data Explorer     | Binned Avc                                                    |     |
| Admin 🕨           | 😚 Binned Radio                                                |     |
|                   |                                                               |     |
|                   |                                                               |     |
|                   |                                                               |     |
|                   |                                                               |     |
|                   |                                                               |     |

#### Figure 66: Data Explorer

The SCI Data Explorer allows you to explore the data for Radio, AP Traffic, Sessions, and AVC, using your own permutations and combinations, unlike the other canned reports available. The Data Explorer contains the following data cubes or data tables:

- Sessions Summary on page 55
- Binned Sessions on page 55
- Binned AVC on page 56
- Binned AP Traffic on page 56
- Binned Radio on page 57

# **Sessions Summary**

The Sessions Summary cube allows you to explore the Sessions summary data in any method of your choice.

|               | Kus <sup>•</sup>                                       |     |         |                       |                  |         |        | rsa                                     |
|---------------|--------------------------------------------------------|-----|---------|-----------------------|------------------|---------|--------|-----------------------------------------|
| Overview      | Sessions Summary                                       | y   |         |                       |                  |         |        | C <                                     |
| Network       | DIMENSIONS                                             | ٩   | FILTER  | Jul 4 - Jul 5, 9:45am |                  |         | 123    | PINBOARD Rx Bytes 🔻                     |
| WLANs         | Time                                                   | ^   | EXPLORE |                       |                  |         | Totals |                                         |
| Clients       | RBC Ap Group Name                                      | - 1 |         |                       |                  |         |        |                                         |
| Applications  | RBC Ap Mac                                             | - 1 |         | Rx Bytes              | Session Duration | Traffic |        | ★                                       |
| Airtime       | RBC Ap Serial                                          | - 1 |         | 39.8 b                | 51.5 b           | 452.3 b |        | Click or drag dimensions to<br>pin them |
| Utilization   | RBE Client Mac                                         | - 1 |         | Tx Bytes              |                  |         |        |                                         |
| Data Explorer | RBC Ctrl Model                                         | - 1 |         | 412.5 b               |                  |         |        |                                         |
| Admin 🕨       | RBE Ctrl Name                                          | - 1 |         |                       |                  |         |        |                                         |
|               | RBE First Connection                                   |     |         |                       |                  |         |        |                                         |
|               | RBE Hostname                                           |     |         |                       |                  |         |        |                                         |
|               | RBC Os Type                                            |     |         |                       |                  |         |        |                                         |
|               | MEASURES                                               | ٩   |         |                       |                  |         |        |                                         |
|               | <ul> <li>Rx Bytes</li> <li>Session Duration</li> </ul> | Â   |         |                       |                  |         |        |                                         |

Figure 67: Sessions Summary

## **Binned Sessions**

The Binned Sessions cube allows you to experiment with the sessions data.

| Overview            | ■ Binned Sessions |    |         |                       |                  |          |        | c <                                     |
|---------------------|-------------------|----|---------|-----------------------|------------------|----------|--------|-----------------------------------------|
| Network             | DIMENSIONS        | ٩, | FILTER  | Jun 6 - Jun 7, 3:31am |                  |          | 1\23   | PINBOARD Disconnect 🔻                   |
| WLANs               | Time              | ^  | EXPLORE |                       |                  |          | Totals |                                         |
| Clients             | пас Ар Мас        |    |         |                       |                  |          |        |                                         |
| Applications        | RBC Ap Name       |    |         | Disconnect Time       | First Connection | Rx Bytes |        | *                                       |
| Airtime Utilization | REC Client Mac    |    |         | 1.5 t                 | 1.5 t            | 1.1 t    |        | Click or drag dimensions to<br>pin them |
| Data Explorer       | RBC Ctrl Name     |    |         | Traffic               |                  |          |        |                                         |
|                     | RBE Hostname      |    |         | 14.1 t                |                  |          |        |                                         |
|                     | REC Os Type       |    |         |                       |                  |          |        |                                         |
|                     | RBC Radio         |    |         |                       |                  |          |        |                                         |
|                     | RBE Session Type  | ÷  |         |                       |                  |          |        |                                         |
|                     | MEASURES          | ٩, |         |                       |                  |          |        |                                         |
|                     | First Connection  |    |         |                       |                  |          |        |                                         |
|                     | Rx Bytes          |    |         |                       |                  |          |        |                                         |

Figure 68: Binned Sessions

## **Binned AVC**

The Binned AVC cube allows you to explore the AVC data in any method of your choice.

| Overview            | ■ Binned Avc      |                              |         |          | с <                                     |
|---------------------|-------------------|------------------------------|---------|----------|-----------------------------------------|
| Network             | DIMENSIONS Q      | FILTER Jun 6 - Jun 7, 3:38am |         | 123      | PINBOARD Rx Bytes 💌                     |
| WLANs               | Time     Ap Group | EXPLORE                      |         | Totals   |                                         |
| Clients             | RBC Ap Mac        |                              |         |          |                                         |
| Applications        | RBC Ap Name       | Rx Bytes                     | Traffic | Tx Bytes | ×                                       |
| Airtime Utilization | REC App           | 160.8 m                      | 1.3 b   | 1.2 b    | Click or drag dimensions to<br>pin them |
| Data Explorer       | RBE Ctrl Mac      |                              |         |          |                                         |
|                     | RE Ctrl Name      |                              |         |          |                                         |
|                     | REC Radio         |                              |         |          |                                         |
|                     | RE Ssid           |                              |         |          |                                         |
|                     |                   |                              |         |          |                                         |
|                     | MEASURES Q        |                              |         |          |                                         |
|                     | Rx Bytes          |                              |         |          |                                         |
|                     | Tx Bytes          |                              |         |          |                                         |

Figure 69: Binned AVC

# **Binned AP Traffic**

The Binned AP Traffic cube allows you to explore the AP traffic data and use or share the same for custom requirements.

| Overview            | ■ Binned Ap Traffic                                                                                                    |           |                       |              |               |        | G <                                     |
|---------------------|----------------------------------------------------------------------------------------------------|-----------|-----------------------|--------------|---------------|--------|-----------------------------------------|
| Network             | DIMENSIONS                                                                                                    | R, FILTER | Jun 6 - Jun 7, 3:31am |              |               | 123    | PINBOARD Mgmt Rx B v                    |
| WLANs               | Time     Time     Tim     Time     Time     Time     Time     Time     Time     Time | EXPLORE   | E                     |              |               | Totals | h3                                      |
| Clients             | RBC Ap Group                                                                                                    |           |                       |              |               |        |                                         |
| Applications        | REC Ap Ip                                                                                                    |           | Mgmt Rx Bytes         | Mgmt Traffic | Mgmt Tx Bytes |        | ×                                       |
| Airtime Utilization | RBC Ap Name                                                                                                    |           | 2.4 b                 | 637.3 b      | 634.8 b       |        | Click or drag dimensions to<br>pin them |
| Data Explorer       | RBE Ctrl Mac                                                                                                    |           | Rx Bytes              |              |               |        |                                         |
|                     | RBC Ctrl Name                                                                                                    | -         | 1.1 t                 |              |               |        |                                         |
|                     | MEASURES                                                                                                    | 2         |                       |              |               |        |                                         |
|                     | Mgmt Rx Bytes                                                                                                    | <b>^</b>  |                       |              |               |        |                                         |
|                     | Mgmt Traffic                                                                                                    |           |                       |              |               |        |                                         |
|                     | Ry Bytes                                                                                                    |           |                       |              |               |        |                                         |
|                     | Traffic                                                                                                    |           |                       |              |               |        |                                         |
|                     | Tx Bytes                                                                                                    |           |                       |              |               |        |                                         |
|                     | Unicast Rx Bytes                                                                                                    |           |                       |              |               |        |                                         |
|                     | Unicast Traffic                                                                                                    |           |                       |              |               |        |                                         |

Figure 70: Binned AP Traffic

## **Binned Radio**

The Binned Radio cube allows you to explore the Radio data in any method of your choice. It provides you a platform to experiment with the data and use the same for custom requirements.

| Overview            | Binned Radio        |          |         |                       |              |            |        | c <                                     |
|---------------------|---------------------|----------|---------|-----------------------|--------------|------------|--------|-----------------------------------------|
| Network             | DIMENSIONS          | ٩        | FILTER  | Jun 6 - Jun 7, 3:31am |              |            | 123    | PINBOARD Airtime Busy 🔻                 |
| WLANs               | Time                | <b>^</b> | EXPLORE |                       |              |            | Totals | *                                       |
| Clients             | REC Ap Group        | - 1      |         |                       |              |            |        |                                         |
| Applications        | REC Ap Ip           |          |         | Airtime Busy          | Airtime Idle | Airtime Rx |        | ★                                       |
| Airtime Utilization | RBE Ap Name         |          |         | 511.5 k               | 30.9 m       | 2.0 m      |        | Click or drag dimensions to<br>pin them |
| Data Explorer       | RBC Ap Serial       | Ŧ        |         | Airtime Tx            |              |            |        |                                         |
|                     | MEASURES            | Q,       |         | 843.6 k               |              |            |        |                                         |
|                     | Airtime Busy        | - 11     |         |                       |              |            |        |                                         |
|                     | Airtime Rx          | - 11     |         |                       |              |            |        |                                         |
|                     | Airtime Tx          | - 11     |         |                       |              |            |        |                                         |
|                     | Airtime Utilization | - 11     |         |                       |              |            |        |                                         |
|                     | Mgmt Rx Bytes       | - 11     |         |                       |              |            |        |                                         |
|                     | Mgmt Traffic        |          |         |                       |              |            |        |                                         |
|                     | Mgmt Tx Bytes       |          |         |                       |              |            |        |                                         |
|                     | Traffic             |          |         |                       |              |            |        |                                         |
|                     |                     |          |         |                       |              |            |        |                                         |

Figure 71: Binned Radio

# Data Explorer - Data Cubes

Data Cubes contain groups of data sets, some of which exist in multiple cubes.

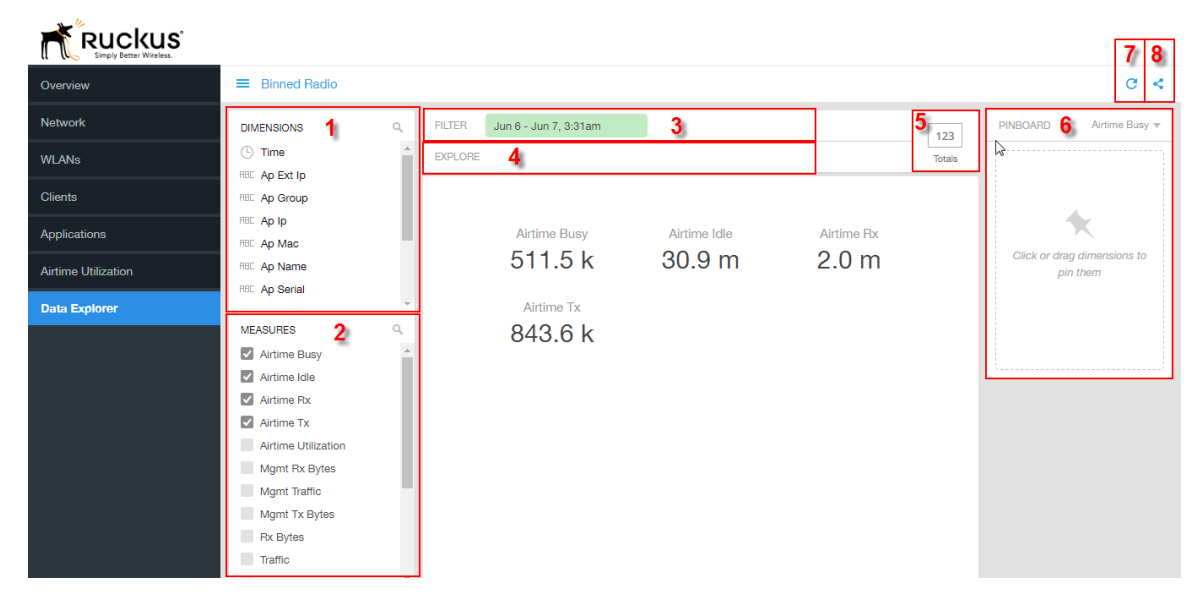

#### Figure 72: Data Cube Filters

The data cube filters are common to all the data cubes and are explained in detail in the sections below.

#### Dimensions

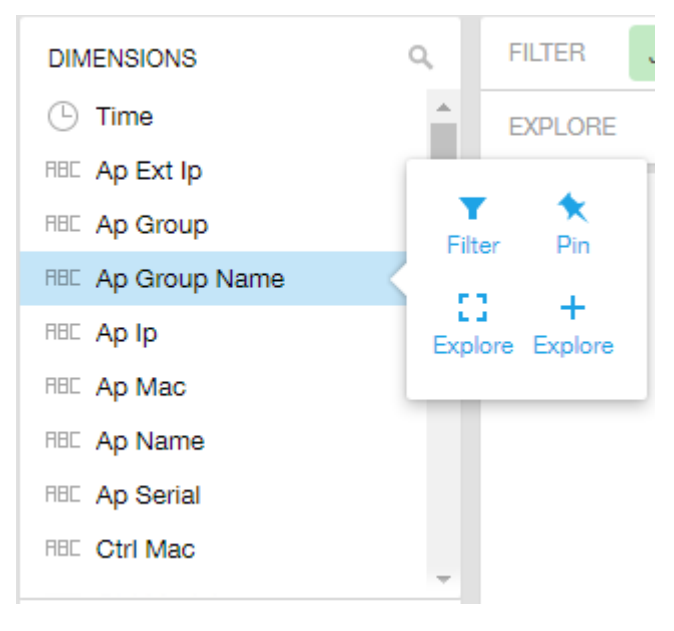

Figure 73: Dimensions

Number 1 in #unique\_73/unique\_73\_Connect\_42\_fig\_vzd\_frl\_fw. Lists industry standard details for Radio such as Time, AP name, System, and Zone name. You can use one or more dimensions to:

- Filter on one or more dimensions. The default dimension is Time.
- Explore on one or more dimensions. Every dimension used in Explore can be sorted by one or more selected measures, and the number to be listed in the table can be selected (5, 10, 25, 50, or 100). You can also change the sorting order of the dimensions to be explored and pivot or change the hierarchy.
- Pin one or more dimensionson on the Pinboard for easy reference.

#### Measures

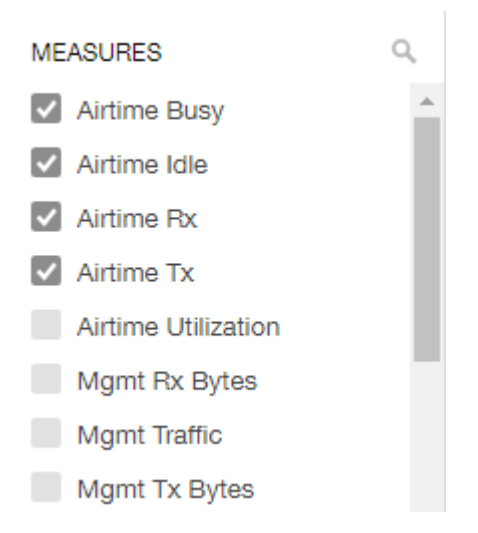

#### Figure 74: Measures

Number 2 in the #unique\_73/unique\_73\_Connect\_42\_fig\_vzd\_frl\_fw. Lists numbers such as Rx bytes, Traffic and Tx bytes. Select one or more measures by which you want to sort the selected dimension (in Explore). The first four measures in the list are the default measures.

#### Filter

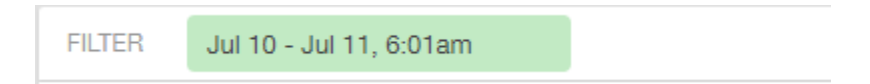

#### Figure 75: Filter

Number 3 in the #unique\_73/unique\_73\_Connect\_42\_fig\_vzd\_frl\_fw. Segregates the data by dimensions such as Time Range, and other dimensions. You can filter on one or more dimensions, and change the sorting hierarchy as required. You can also define the dimensions based on specific properties of the dimension, for example, Time has relative and specific settings. The default dimension is Time, as the databases are very large and can crash the system without this filter.

| FILTER | Jul                     | 10 - Jul | 11, 6:4 | 11, 6:46am |     |  |  |  |  |  |
|--------|-------------------------|----------|---------|------------|-----|--|--|--|--|--|
| EXPL   | RE                      | ATIVE    | _       | SPECIFIC   |     |  |  |  |  |  |
|        | LATEST                  |          |         |            |     |  |  |  |  |  |
|        | 1H                      | 6H       | 1D      | 7D         | 30D |  |  |  |  |  |
|        | CURREN                  | T        |         |            |     |  |  |  |  |  |
|        | D                       | W        | м       | Q          | Y   |  |  |  |  |  |
|        | PREVIO                  | US       |         |            |     |  |  |  |  |  |
|        | D                       | W        | м       | Q          | Y   |  |  |  |  |  |
|        | Jul 10 - Jul 11, 6:46am |          |         |            |     |  |  |  |  |  |

#### Figure 76: Time - Relative Settings

You can specify the:

- Latest time of 1 hour, 6 hours, 1 day, 7 days, or 30 days.
- Current time of day, week, month, quarter, or year.
- Previous time of day, week, month, quarter, or year.

| Jul 10 - Jul 11, 6:46am |                                                                                   |  |  |  |  |  |
|-------------------------|-----------------------------------------------------------------------------------|--|--|--|--|--|
| RELATIVE                | SPECIFIC                                                                          |  |  |  |  |  |
| ART                     |                                                                                   |  |  |  |  |  |
| 2016-07-10              | 06:46                                                                             |  |  |  |  |  |
| 1D                      |                                                                                   |  |  |  |  |  |
| 2016-07-11              | 06:46                                                                             |  |  |  |  |  |
| OK Canca                | st                                                                                |  |  |  |  |  |
| Cance                   |                                                                                   |  |  |  |  |  |
|                         | Jul 10 - Jul 11,<br>RELATIVE<br>ART<br>2016-07-10<br>ID<br>2016-07-11<br>OK Cance |  |  |  |  |  |

#### Figure 77: Time - Specific Settings

You can specify the start and end dates and times and click **OK** to save the details.

|   | Ap Group Name ×            |    |  |  |  |  |  |  |  |
|---|----------------------------|----|--|--|--|--|--|--|--|
| 1 | Search                     | ١ĺ |  |  |  |  |  |  |  |
| 1 | W1M@Langkawi_Trial_512kbps |    |  |  |  |  |  |  |  |
| L | Bangi KPZ                  |    |  |  |  |  |  |  |  |
| s | Bangi KUO                  |    |  |  |  |  |  |  |  |
| L | KL KTSN                    |    |  |  |  |  |  |  |  |
| L | KL KKL                     |    |  |  |  |  |  |  |  |
| L | Bangi KIY                  |    |  |  |  |  |  |  |  |
| C | Bangi KKM                  |    |  |  |  |  |  |  |  |
| L | KL KTDI_1                  |    |  |  |  |  |  |  |  |
| L | Bangi KTHO                 |    |  |  |  |  |  |  |  |
| L | Bangi KRK                  |    |  |  |  |  |  |  |  |
| L | Bangi KAB                  |    |  |  |  |  |  |  |  |
| L | Bandi KDO                  | Ψ. |  |  |  |  |  |  |  |
| L | OK Cancel                  |    |  |  |  |  |  |  |  |
| L |                            |    |  |  |  |  |  |  |  |

#### Figure 78: Dimension Options

You can search the list of the dimension and choose specific entries. By default all the data that matches the dimension is listed.

#### Explore

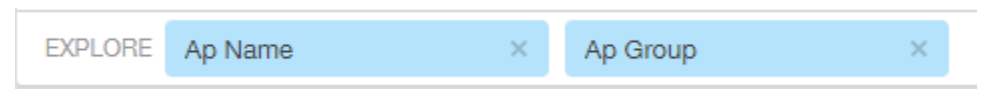

### Figure 79: Explore

Number 4 in the #unique\_73/unique\_73\_Connect\_42\_fig\_vzd\_frl\_fw. Enables visualization based on dimensions and time (data granularity).

| EXPLO | RETim       | ne (Day) |        |    | ×  | Ra |  |  |  |  |
|-------|-------------|----------|--------|----|----|----|--|--|--|--|
| Time  | GRANULARITY |          |        |    |    |    |  |  |  |  |
| Total | 1M          | 5M       | 1H     | 1D | 1W |    |  |  |  |  |
| 2016  | SORT B      | Y        |        |    |    |    |  |  |  |  |
| 2010  | Time        |          |        | 1  |    |    |  |  |  |  |
| -     | LIMIT       |          |        |    |    |    |  |  |  |  |
| 2016  | 5           |          |        |    |    |    |  |  |  |  |
| 2010  | ок          | 0        | Cancel |    |    |    |  |  |  |  |
| -     |             |          |        |    |    |    |  |  |  |  |

#### Figure 80: Explore Time

Use this filter to:

- Set the data granularity to 1 minute, 5 minutes, 1 hour, 1 day, or 1 week.
- Sort by any of the measures related to the dimension.
- Limit the number of rows displayed for the dimension to 5, 10, 25, 50, or 100.

| ×     | Radio        |        | × |    |
|-------|--------------|--------|---|----|
| S     | ORT BY       |        |   |    |
| 4     | Airtime Busy |        |   | ۲. |
| LIMIT |              |        |   |    |
| 5     |              |        | - |    |
|       | OK           | Cancel |   |    |
|       | OR           | Canoor |   |    |

Figure 81: Sort Dimension by Measure

Use this filter to:

- Sort by any of the measures related to the dimension.
- Limit the number of rows displayed for the dimension to 5, 10, 25, 50, or 100.

You can explore on one or more dimensions using a methodology similar to pivot tables, and change the sorting hierarchy as required. You can define the number of rows to be listed on the screen.

#### **View Outputs**

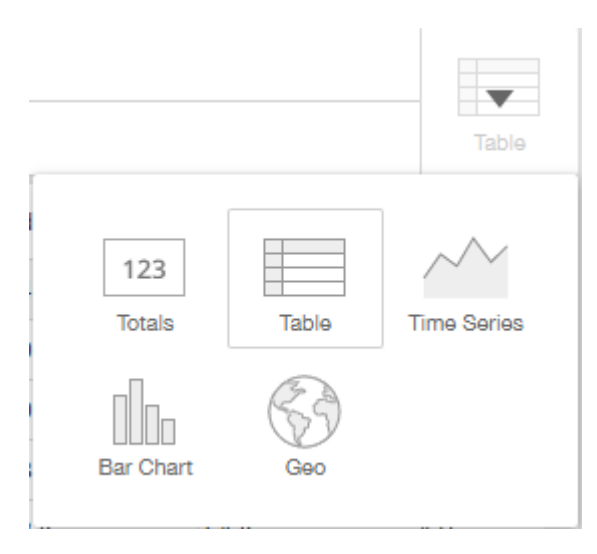

#### Figure 82: View Outputs

Number 5 in the #unique\_73/unique\_73\_Connect\_42\_fig\_vzd\_frl\_fw. Create outputs from visualization in the form of Totals, Tables, Bar chart, and Time Series. The default view is Totals. The Geo view is not supported in the SCI 2.0 release.

#### Pinboard

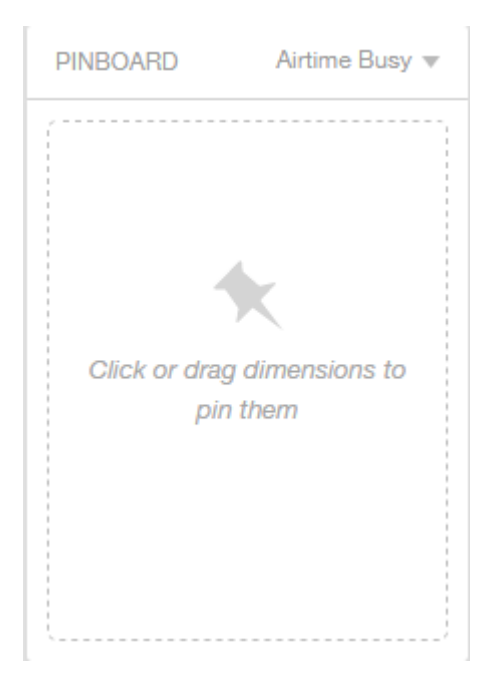

#### Figure 83: Pinboard

Number 6 in the #unique\_73/unique\_73\_Connect\_42\_fig\_vzd\_frl\_fw. Click or drag dimensions and pin them on the pinboard. Retain the dimensions for ready reference during visualization.

You can sort the dimensions pinned on the pinboard by the drop down list of measures on the top right hand corner of the pinboard.

#### **Refresh Options**

|                        | c < |
|------------------------|-----|
| AUTO UPDATE            |     |
| Every 5 seconds        |     |
| Update now             |     |
| Updated 34 minutes age | D   |
|                        |     |

#### Figure 84: Refresh

Number 7 in the #unique\_73/unique\_73\_Connect\_42\_fig\_vzd\_frl\_fw. Refresh or auto update the screen at a selected time of 5 seconds, 15 seconds, every minute, 5 minutes, 10 minutes, 30 minutes, or not at all (off). The default option is **Update now**. It displays at the bottom of the pop-up, when the last update occurred.

#### Share Link

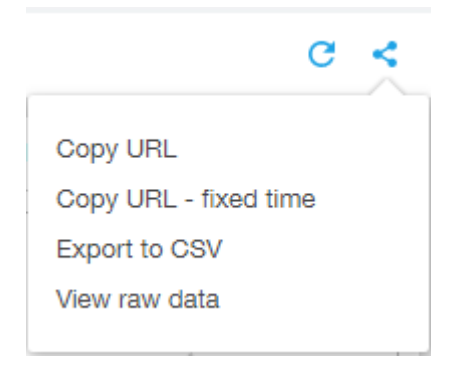

#### Figure 85: Share Link

Number 8 in the #unique\_73/unique\_73\_Connect\_42\_fig\_vzd\_frl\_fw. You can share the URL, Export to CSV, View raw data, or download the information.

# **Admin Console**

The Admin pages provide options for configuring SCI's administrative settings, performing diagnostics and performing system updates.

The Admin section is divided into three pages:

- Status and Updates
- Diagnostics on page 65
- Settings Page
- License Page

**NOTE:** For information on SCI installation, refer to the SCI 2.0 Installation Guide, available from support.ruckuswireless.com

### **Diagnostics**

The Diagnostics admin page provides links to external tools that can be used to troubleshoot issues in database storage and data transformation.

The following links to diagnostic tools are provided:

• Data ingestion and ETL jobs: The Spark Master UI provides details of workers, running applications, running drivers, completed applications and completed drivers.

For more details, see http://spark.apache.org/docs/latest/spark-standalone.html

 Data lake and raw data storage: The HDFS or Hadoop system provides details of datanodes, datanode volume failures, snapshot summaries, startup progress, and utilities such as logs and browsing the file system.

For more details, see https://en.wikipedia.org/wiki/Apache\_Hadoop

• **Data warehouse:**The Druid Coordinator or Console provides details of the data sources, cluster and indexing services.

For more details, see http://druid.io/docs/latest/design/coordinator.html

#### Figure 86: Diagnostics

| RUC                    | kus<br>Indight 2.0                             | el le |
|------------------------|------------------------------------------------|-------|
| Overview               | Diagnostics                                    |       |
| Network                |                                                |       |
| WLANs                  | Data ingestion and ETL jobs<br>Spark Master UI |       |
| Clients                | Data lake and raw data storage                 |       |
| Applications           | HDFS                                           |       |
| Airtime<br>Utilization | Data warehouse                                 |       |
| Data Explorer          | Druid Overlord                                 |       |
| Admin 🔫                |                                                |       |
| Status &<br>Update     |                                                |       |
| Diagnostics            |                                                |       |
|                        |                                                |       |
|                        |                                                |       |

# **SCI Settings**

The Settings screen is the location to store and update settings required for various features of SCI.

SCI requires certain settings to enable different areas of the functionality. These settings are listed in this section.

#### **SMTP Settings**

| Outgoing Mail Server (SMTP) |                                    |  |
|-----------------------------|------------------------------------|--|
| Host:                       | email-smtp.us-west-2.amazonaws.com |  |
| Port:                       | 587                                |  |
| Username:                   | AKIAJGRC6YFKZY4345SA               |  |
| Password:                   | Leave blank to remain unchanged    |  |
| Encryption:                 | STARTTLS •                         |  |
| From Email:                 | rsa@ruckuslbs.com                  |  |
|                             | Update                             |  |

#### Figure 87: SMTP Settings

You can configure the SMTP mail server to send or receive e-mail messages to or from SCI. The SMTP settings section contains the configuration details:

- Host: Enter the name of the host.
- **Port**: Enter the port number.
- Username: Enter the user name required to access the SMTP mail server.
- **Password**: Enter the password required to access the SMTP mail server.
- Encryption: Select the encryption method from the drop down list. You can also disable the encryption by selecting **Disabled** from the drop down list.
- From email: Enter the email ID that the messages are sent from.

### **Controller Settings**

| Overview            | Settings             |                        |                        |          |            |
|---------------------|----------------------|------------------------|------------------------|----------|------------|
| Network             |                      |                        |                        |          |            |
| WLANS               | Controllers          |                        |                        |          | × Delete   |
| Clients             | E s                  | System ID              | Туре                   | Location | User       |
| Applications        |                      |                        | SmartZone (SCG/SZ/vGZ) |          | admin      |
| Airtime Utilization |                      |                        | SmartZone (8CG/8Z/v6Z) |          | ruckus.sci |
| Data Explorer       |                      |                        | SmartZone (8CG/8Z/v6Z) |          | admin      |
| Admin 🔷             |                      |                        | ZoneDirector           |          | admin      |
| Status & Update     |                      |                        | SmartZone (SCG/SZ/vSZ) |          | admin      |
| Diagnostics         |                      |                        | SmartZone (SCG/SZ/vSZ) |          | admin      |
| Settings            |                      |                        | SmartZone (SCG/SZ/vSZ) |          | admin      |
|                     |                      |                        | SmartZone (SCG/SZ/vSZ) |          | admin      |
|                     |                      |                        | SmartZone (SCG/SZ/\SZ) |          | SeeHo      |
|                     |                      |                        | SmartZone (SCG/SZ/\SZ) |          | admin      |
|                     |                      |                        |                        |          |            |
|                     |                      |                        |                        |          |            |
|                     | Outgoing Mail Server | (SMTP)                 |                        |          |            |
|                     |                      | Host: email-smtp.us-we | ast-2.amazonaws.com    |          |            |
|                     |                      | Port: 687              |                        |          |            |

Figure 88: Controller Settings

| New Controller | ×                  |
|----------------|--------------------|
| System ID:     |                    |
| Туре:          | ZoneDirector       |
| Location:      | scheme://host:port |
| Username:      |                    |
| Password:      |                    |
|                |                    |
|                | Create Cancel      |

Figure 89: Adding Controller Settings for ZoneDirector

| New Controller   | ×                      |
|------------------|------------------------|
| System ID:       |                        |
| Туре:            | SmartZone (SCG/SZ/vSZ) |
| Location:        | scheme://host:port     |
| Backup Location: | scheme://host:port     |
| Username:        | I                      |
| Password:        |                        |
|                  | Create                 |

#### Figure 90: Adding Controller Settings for SmartZone Controllers

If you have an SmartZone cluster, you can provide a backup location for SCI to connect to it if it is not able to connect to the default location.

You need to add these settings for every controller that you add to SCI.

• System ID: type the name of the controller you want to add to SCI

NOTE: The controller name should be unique and cannot be changed.

- Type: select the controller type from the drop-down menu
- Location: type the URL of the controller
- Backup Location: type the URL of the backup controller location
- Username: type the username to access the controller
- Password: type the password to access the controller

NOTE: The username and password must be created in the controller.

Click **Create** to save the controller settings. An entry appears in the Controller section with the controller details. You can delete a controller by selecting it from the Controller section, and then clicking **Delete**.

# License

SCI 2.0 supports a trial license that you can use to try out the product before you purchase it. SCI 2.0 also supports a permanent SCI license.

SCI has a built in trial license which is valid for 3 months. This license needs to be updated to the permanent license before the trial license expires. Follow these steps to upgrade to the permanent license.

- 1. In the SCI 2.0 web UI, click Admin > License.
- 2. Generate a serial number for the SCI product.
- **3.** Use the serial number to purchase and activate a license from the Ruckus support website. The Ruckus website provides a license file that you can download.
- 4. Upload this file to SCI on the License page.

You have successfully upgraded to the permanent license.

# Index

3rd Party System 8

### Α

Access Points 8 Active SSID 12 Added SSID 12 Admin 16 Airtime 11, 13, 21 airtime utilization report 47 Analytics 8 AP 13–14, 19, 22, 26–27 API 8 Application 11, 14, 21 Applications 13 applications by client count 44 applications report 42

### В

binned AP traffic 53 binned AVC 53 binned radio 53 binned sessions 53

### С

Client 11, 14, 21–22, 27 Client Count 28 client details 39 Client network 25 client overview 38 Clients 12 clients by traffic 39 clients report 37 controller settings 67 copyright information 5 CSV format 21 Custom range 20 Custom reporting 16

### D

Dashboard 11 data explorer 53 Data explorer 16 Date 14, 20 diagnostics 65 Diagnostics 16 Download 14, 21

### F

Filter 14

Filters 21

### L

Last 24 hours 20 Last 7 days 20 legal 5 license 70

### Μ

my account information 9

### Ν

Network 11–12, 21–22, 26–27, 29 network report 24

### 0

Online Analytical Processing 16 Overview 11–13, 25

### Ρ

PDF format 21

### R

Radio 14, 19, 29 Radio GHz 13 Removed SSID 12 Reports 8 Rx 21 Rx and Tx filter 27 Rx Range 12

### S

schedules 17 SCI 8 SCI interface layout 8 sessions summary 53 Slice and dice 16 SmartCell Insight 8 smtp settings 67 SSID 14, 19 SSID filter 22 Status 16

### Т

Time 14, 21

Time filter 27 Today 20 top applications by client 45 Total AP 25 Total APs 12 Total Client 12 Total taffic 25 Total traffic 12 Total Traffic 12 trademarks 5 Traffic 26 Traffic distribution 26 Traffic Over Time 29 Traffic Trend 29 Traffic volume 27 Trend 22

Tx 21 Tx Range 12

#### U

unique client trends chart 40 unique client trends table 40 Updates 16 Usage 29

#### W

WiFi 8 WLAN 12, 22 WLANs 11 WLANs report 31